# 2016年青少年高校科学营 网络平台操作指南(地市主管版)

| <u> </u> | 地市主管操作指南       | 2  |
|----------|----------------|----|
| 1.       | 如何获得自己的帐号密码?   | 3  |
| 2.       | 忘记帐号和密码怎么办?    | 4  |
| 3.       | 如何获得分营管理权限?    | 4  |
| 4.       | 如何了解各分营活动安排?   | 8  |
| 5.       | 如何获得营员和带队教师名额? | 9  |
| 6.       | 如何进行营员申请审查?    | 11 |
| 7.       | 如何查看营员组队派出?    | 14 |
| 8.       | 如何跟踪营员活动成果?    | 16 |
| 9.       | 如何应用活动数据统计?    | 16 |
| 10.      | 如何查询历年工作档案?    | 16 |
|          | 学生营员操作指南       | 17 |
| 1.       | 如何获得自己的帐号密码?   | 18 |
| 2.       | 忘记帐号和密码怎么办?    | 19 |
| 3.       | 如何查看各分营活动方案?   | 20 |
| 4.       | 如何在线完成营员申请?    | 21 |
| 5.       | 如何查看营员申请结果?    | 28 |
| 6.       | 如何获得更多人员的帮助?   | 29 |
| Ξ,       | 带队教师操作指南       | 31 |
| 1.       | 如何获得自己的帐号密码?   | 33 |
| 2.       | 忘记帐号和密码怎么办?    | 34 |
| 3.       | 如何查看各分营活动方案?   | 35 |
| 4.       | 如何完成带队教师申请?    | 36 |
| 5.       | 如何选择营员完成组队?    | 44 |
| 6.       | 如何获得工作人员帮助?    | 46 |
|          |                |    |

地市主管操作指南

地市主管自由注册,自助提交权限申请,经省级审核通过后获 得指定所属地市(区)网络管理权限,可以代表本地市管理机构参 与活动组织管理。

附图: 地市主管在线管理操作流程示意图

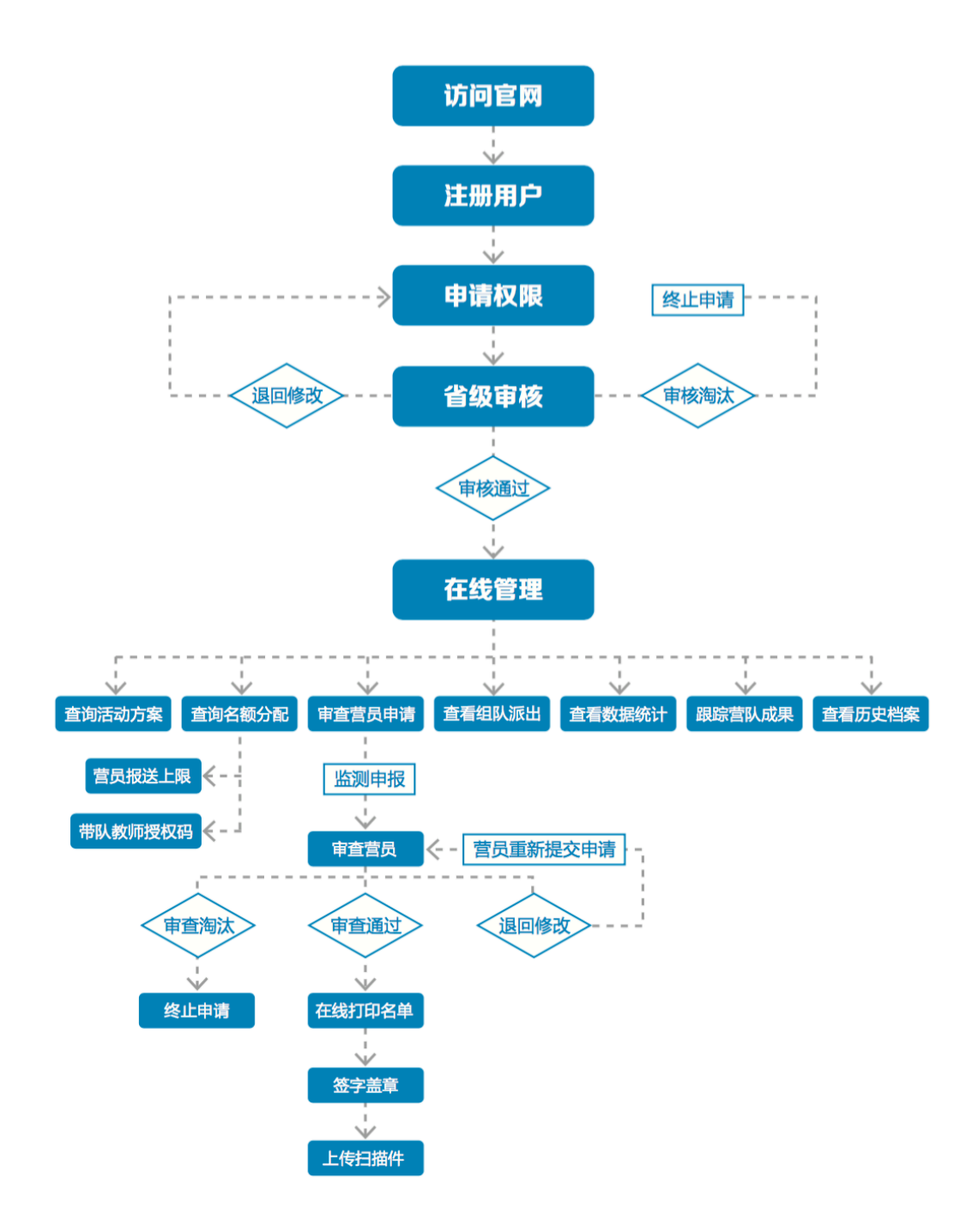

## 1. 如何获得自己的帐号密码?

(www.kexueying.org.cn),点击顶部导航栏右侧『在线申报』,选择『地市项目主管』再点击『立即注册』。

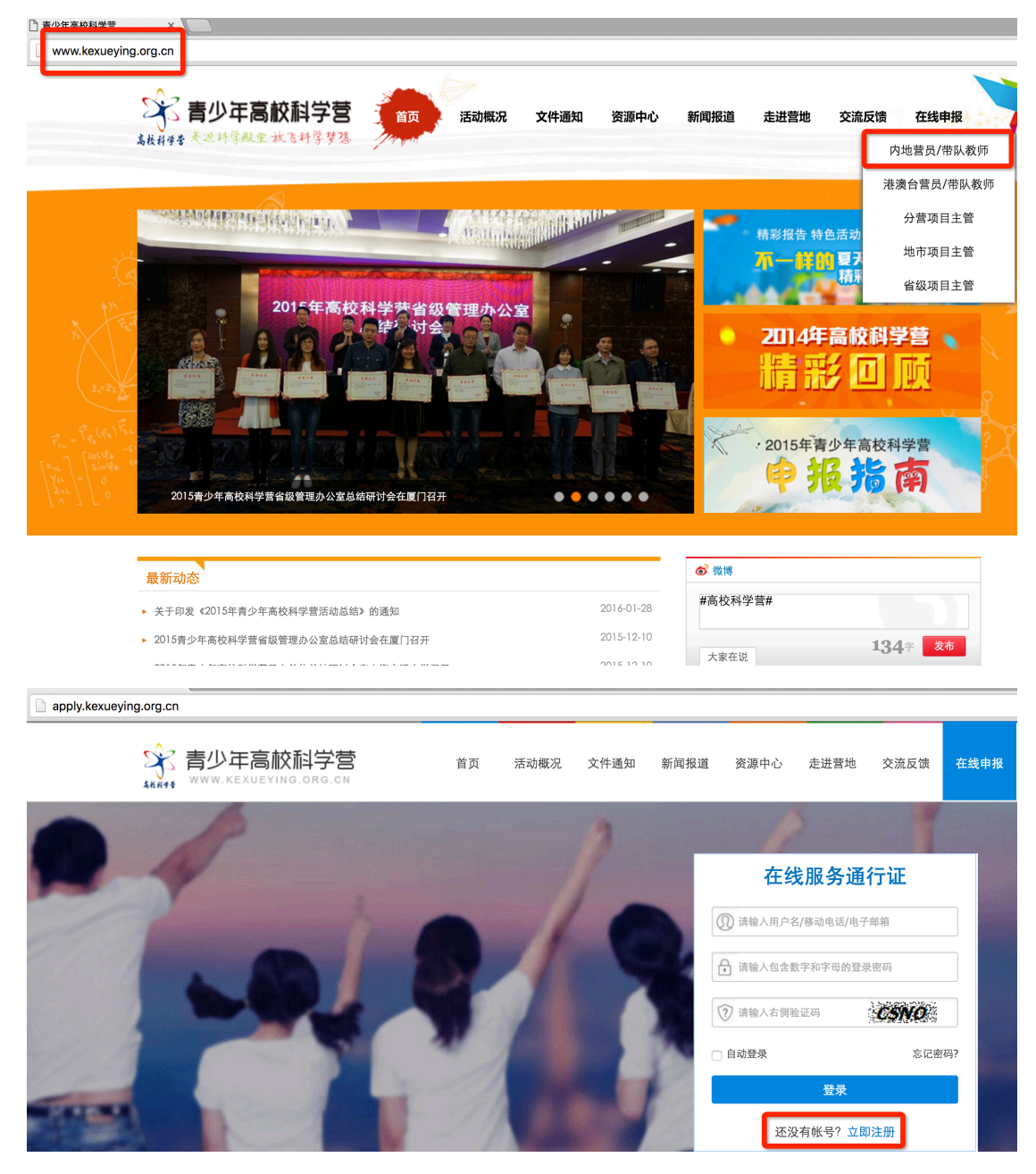

2) 默认为电子邮箱作为帐号,可以选择移动电话作为帐号。

 3) 输入自己的电子邮箱或手机短信收到的验证码,验证本人 身份。 4) 设定自己容易记忆且他人不易获知的密码,密码至少为数
 字和字母组合,可增加特殊符号提高强度。

5) 注册成功,自动登录系统验证帐号有效性。

|         | 1 设置帐号      | 2 验证身份   | 3 设置密码 | 4 注册成功 |
|---------|-------------|----------|--------|--------|
|         |             |          |        |        |
| * 常用邮箱: | 注册成功后该电子邮箱均 | 址将作为登录帐号 |        |        |
| 验证码:    |             | POA      |        |        |
|         | 注册          | Ð        |        |        |
|         | 没有邮箱?       | 改为手机号注册  |        |        |
|         |             |          |        |        |

 特别提醒:你如果在收件箱没有发现验证邮件,请到垃圾邮件或拦截队列查找,必要时可点击再次发送验证邮件。如果 长期收不到验证邮件,可致电135 2002 5461 获得帮助。

2. 忘记帐号和密码怎么办?

1)如果忘记了登录密码,请点击登录框下方的『忘记密码』,输入已经验证过的手机号码或电子邮箱,就可以通过自己的邮箱活手机接收验证码,验证身份后重新设置自己的登录密码。

| 找回密码 |                    |                |        |          |
|------|--------------------|----------------|--------|----------|
|      | 1 输入账号             | 2 验证身份         | 3 重置密码 | ● 4 登录系统 |
| 账号:  | 请输入注册的电子邮箱/<br>下一步 | 移动电话号码<br>1005 |        |          |

 2) 如果忘记了帐号,实名认证用户可以通过输入姓名和证件 号码获得帐号。

3. 如何获得分营管理权限?

- 1) 完善个人档案
  - 登录系统后,点击左侧『用户信息』下的『个人档案』,填写你的身份信息、联系方式、职业信息、个人简介等。特别提醒:项目主管权限申请表所填写信息将自动读取个人档案。填写个人档案并不代表必须提交个人实名认证,可以填写不申请认证。

| 安全退出系统                                                                                                    | 身份信息 联系方式 就读信息 职业信息 个人简介 实名认证                      |
|----------------------------------------------------------------------------------------------------|----------------------------------------------------|
| ♀ 用户信息                                                                                                    | <ul> <li>请准确填写,实名认证后不能随意修改,将作为各项活动申报审查、</li> </ul> |
| ✿ 账号信息                                                                                                    | 姓名:                                                |
|                                                                                                    | 民族: 请选择 🗘                                          |
| <ul> <li>         ・一、<br/>・一、<br/>・一、<br/>・一、<br/>・一、<br/>・一、<br/>・一、<br/>・一、<br/>・ー、<br/>・ー、<br/>・・・<br/>・・・<br/>・・・</li></ul> | 性别: 〇男 〇女                                          |
| ➡站内短信                                                                                                    | 生日:                                                |
| □ 在线活动                                                                                                    | 证件: 内地身份证 ♀ 请输入证件号码                                |
| 青少年高校科学营                                                                                                    |                                                    |

2) 提交权限申请

在已完整、准确填写个人档案基本信息前提下,点击左侧『用 户信息』下的『权限申请』,按步骤提交权限申请表。

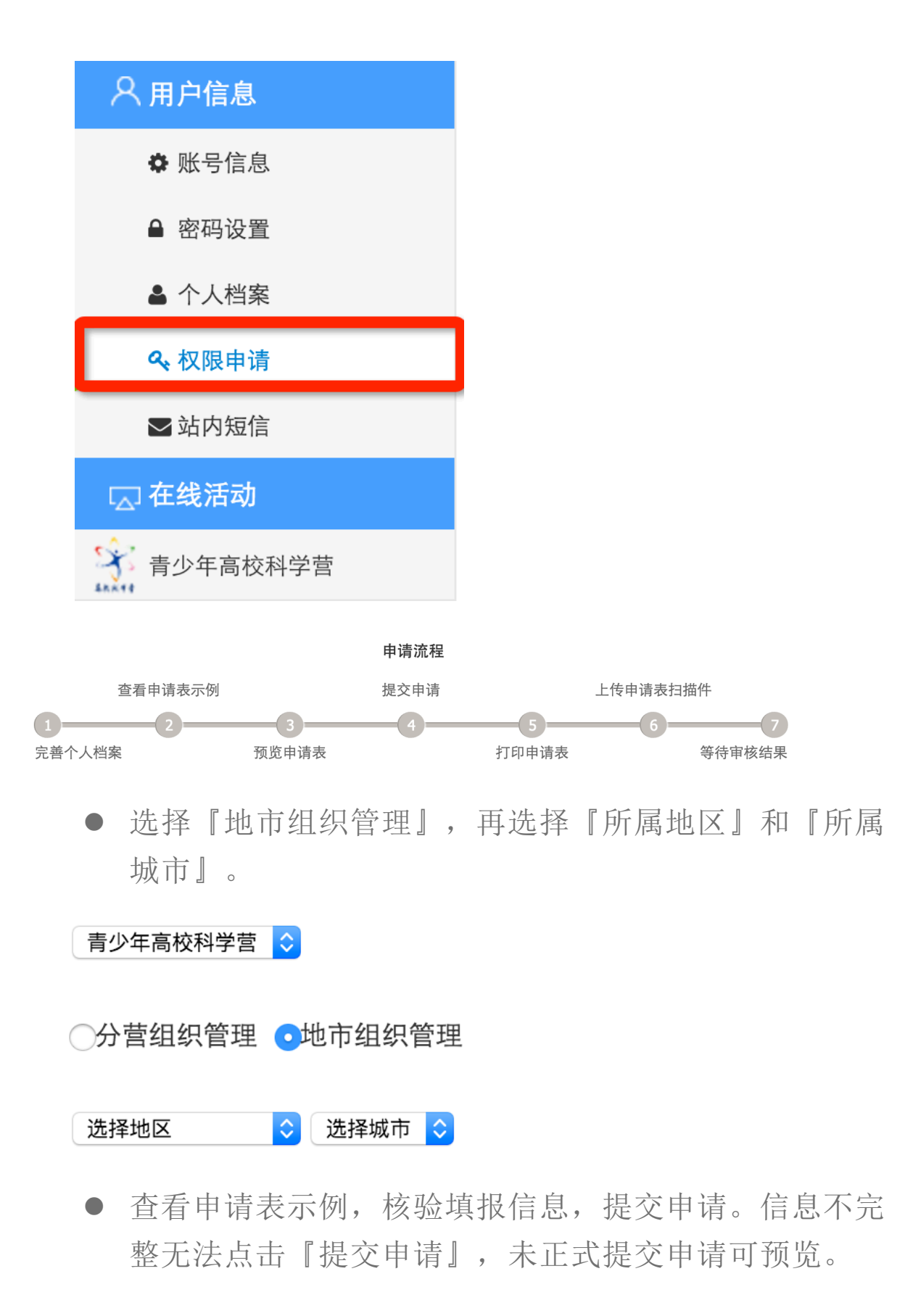

| 2016年費少年高校科学 示例文件                                                                                                    | 申请人信息不完整,请在 <mark>个人档案</mark> 中补充<br>填写必填资料。               |            |
|----------------------------------------------------------------------------------------------------|------------------------------------------------------------|------------|
| N         A         FF         N         N         N           A         A         B         B                                                                                               | 请完善姓名信息!<br>请完善性别信息!<br>请完善证件信息!<br>请完善邮件信息!<br>请完善手机联系方式! | 点 点击上传证明材料 |
| 9         8         84.02%         0         0         0         0         0         0         0         0         0         0         0         0         0         0         0         0         0         0         0         0         0         0         0         0         0         0         0         0         0         0         0         0         0         0         0         0         0         0         0         0         0         0         0         0         0         0         0         0         0         0         0         0         0         0         0         0         0         0         0         0         0         0         0         0         0         0         0         0         0         0         0         0         0         0         0         0         0         0         0         0         0         0         0         0         0         0         0         0         0         0         0         0         0         0         0         0         0         0         0         0         0         0         0         0 <td>请完善固定电话!<br/>请完善传真信息!<br/>请完善邮寄信信!<br/>请完善单位所在省!<br/>请完善单位所在省!</td> <td></td> | 请完善固定电话!<br>请完善传真信息!<br>请完善邮寄信信!<br>请完善单位所在省!<br>请完善单位所在省! |            |
| 查看示例                                                                                                    | 提交申请 预览打印                                                  | 上传证明       |

 打印申请表,请你所在单位部门的负责人签字并盖章, 将申请表扫描件上传,完成权限申请,等待审核结果。

| 页码 1 🗸 |      |         |              | 文档预览和打印                  |                              | 在线打印 | 📩 下载PDI | 0 |
|--------|------|---------|--------------|--------------------------|------------------------------|------|---------|---|
|        |      |         |              |                          |                              |      |         |   |
|        |      | 0       |              | ᆂᆘᆞᄼᆕᆣᆣᆣ                 | сл <u>эч</u> е <del>нь</del> |      |         |   |
|        |      | 20<br>T | ノ6年前<br>西日主祭 | <b>雪少年</b> 局校7<br>工作管理权限 | 斛字宫<br><sub>由语主</sub>        |      |         |   |
|        |      |         | 以日工日         |                          | 中頃衣                          | 1    |         |   |
|        | 姓名   |         | 性别           | 女                        |                              |      |         |   |
|        | 民族   |         | 年龄           |                          |                              |      |         |   |
|        | 证件类型 |         | 证件号码         |                          |                              |      |         |   |
|        | 办公电话 |         | 传真号码         |                          |                              |      |         |   |
|        | 电子邮箱 |         |              |                          | 移动电话                         |      |         |   |
|        | 通信地址 |         |              |                          |                              |      |         |   |
|        | 即时通讯 |         |              |                          |                              |      |         |   |
|        | 所属地区 |         |              |                          | 邮编                           |      |         |   |
|        | 工作单位 |         |              |                          |                              |      |         |   |
|        | 部门   |         | 职务           |                          | 职称                           |      |         |   |
|        | 学历   |         | 专业           |                          |                              |      |         |   |
|        | 申请权限 |         |              |                          |                              |      |         |   |

特别提醒:你可以先预览申请表再决定是否正式提交申请,未提交申请前可预览但不可打印。审核结果将会在当前申请页面反馈,同时也会发送电子邮件和手机短信通知你。

 当你获得地市在线工作管理权限后,再次登录系统会在 左侧出现『组织管理』功能菜单,选择点击『青少年高 校科学营』,就会在右侧看到你可以操作的有关本地市 的全部功能清单,选择你当前需要操作的点击即可开 始。

|                                       | 📢 公告 | •测试版正式上线啦!              |           |                |               |                | 更多+              |
|---------------------------------------|------|-------------------------|-----------|----------------|---------------|----------------|------------------|
| 2                                     | 工作联系 |                         |           |                |               |                |                  |
|                                       | 姓名   | 单位                      |           | 联系电话           | 电子            | 邮箱             | 即时通讯             |
| 刘淑君,下午好。                              | 李云   | 北京科技活动中心                | >         | 010-84634991-8 | 10 bastqsn@   | 126.com        |                  |
| 态定第 Ⅰ 0 八豆水<br>上次登录: 2016-05-08 05:30 | 苗蕾   | 全国青少年科技教育和<br>活动云服务平台办公 | □科普<br>注室 | 13520025461    | kexueying@xia | aoxiaotong.org | QQ:<br>282870731 |
| 安全退出系统                                |      |                         |           |                |               |                |                  |
| A 用户信息                                |      |                         |           |                |               |                |                  |
| ✿ 账号信息                                |      |                         |           | ir I           | 9+            |                |                  |
| ▲ 密码设置                                |      | ·ILI                    |           |                | <b>—</b> ••   |                |                  |
| ▲ 个人档案                                |      | 活动方案                    | 申         | 报指南            | 分配名额          | 营员审查           |                  |
| <b>4</b> 权限申请                         |      |                         |           |                |               |                |                  |
| ➡ 站内短信                                |      |                         |           |                |               |                |                  |
| □ 组织管理<br>青少年高校科学营                    |      |                         |           |                |               |                |                  |
|                                       |      | 派出营队                    | 活         | 动成果            | 数据统计          | 工作档案           |                  |

#### 4. 如何了解各分营活动安排?

 在功能导航页面直接点击『活动方案』菜单或在功能操作 页面选择『活动方案』,就可以选择查看全部分营的本年度活动方 案基本信息,如果希望了解更多关于本分营的信息,可以点击『分 营名称』进入分营专题网站。

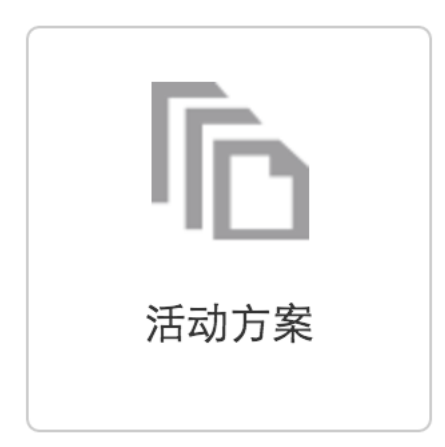

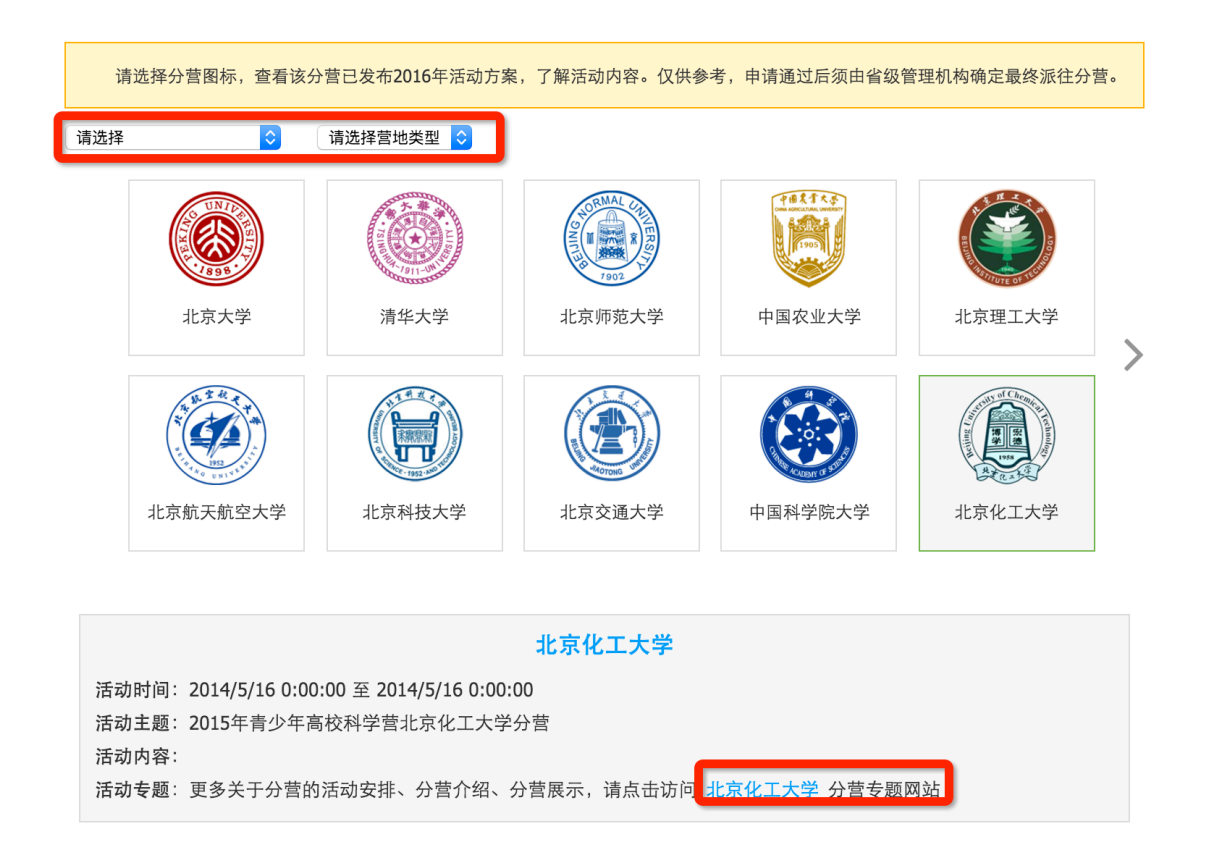

2) 当各分营发布本年度活动方案后,你也可以随时通过访问 青少年高校科学营官网(www.kexueying.org.cn),点击『走进分 营』,浏览每个分营的专题网站,查看关于分营活动信息,而不必 登录系统。

 特别提醒: 仅供了解各分营信息, 营员申请通过后须由省 级管理机构确定最终派往分营。

5. 如何获得营员和带队教师名额?

 在功能导航页面直接点击『名额分配』菜单或在功能操作 页面选择『名额分配』,就可以分别看到本地市营员和带队教师的 申报名额分配和使用情况,并且可以获得带队教师授权码。

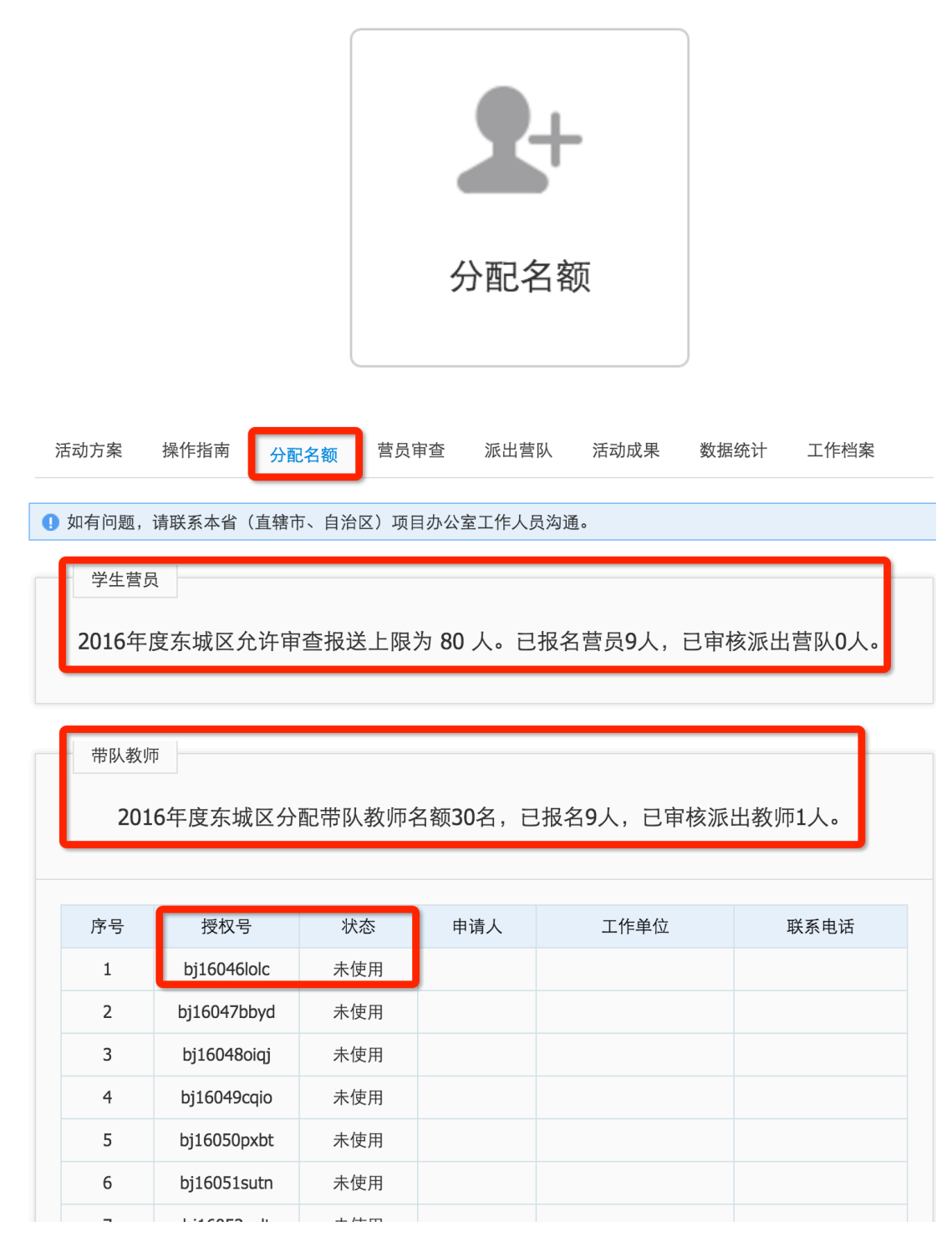

2) 营员名额上限指地市可审查通过的营员数量,带队教师名额指可授权申报的教师数量,该名额由省级管理机构设定,设定生效后可不修改。如有问题,请提前沟通商定。

6. 如何进行营员申请审查?

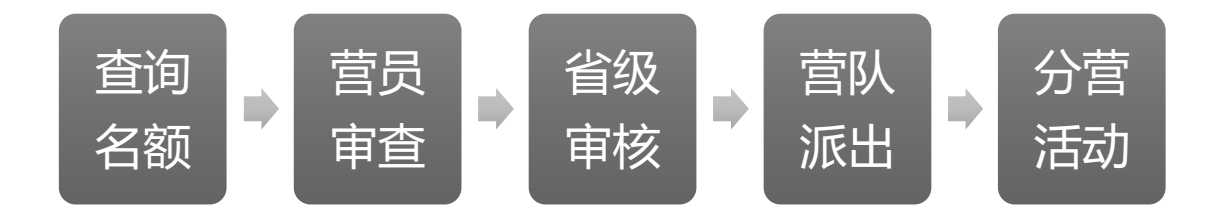

在功能导航页面直接点击『营员审查』菜单或在功能操作
 页面选择『营员审查』,就可以进入本地市营员审查管理页面。

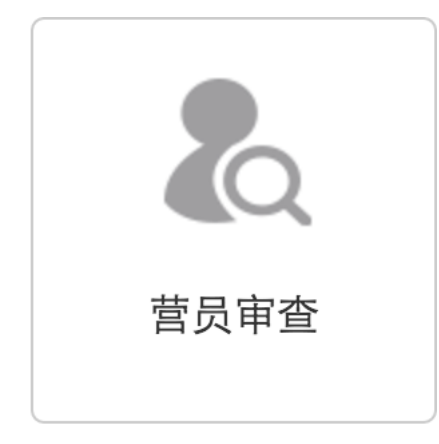

2) 默认显示本地市全部营员信息,可以选择申报中、待审
 查、审查通过、退后修改、审查淘汰分别查看符合审查状态条件的
 营员信息。『申报中』指尚未正式提交申请的营员; 『待审查』指

已正式提交申请需要审查的营员;「审查通过」指已审查且审查结 果为通过审查的营员;「退回修改」指已审查且审查结果为需要修 改的营员;「审查淘汰」指已审查且审查结果为不通过且终止申报 的营员。特别提醒:「退回修改」营员修改后重新提交显示在「待 审查」列表,「退回修改」列表显示其退回记录。

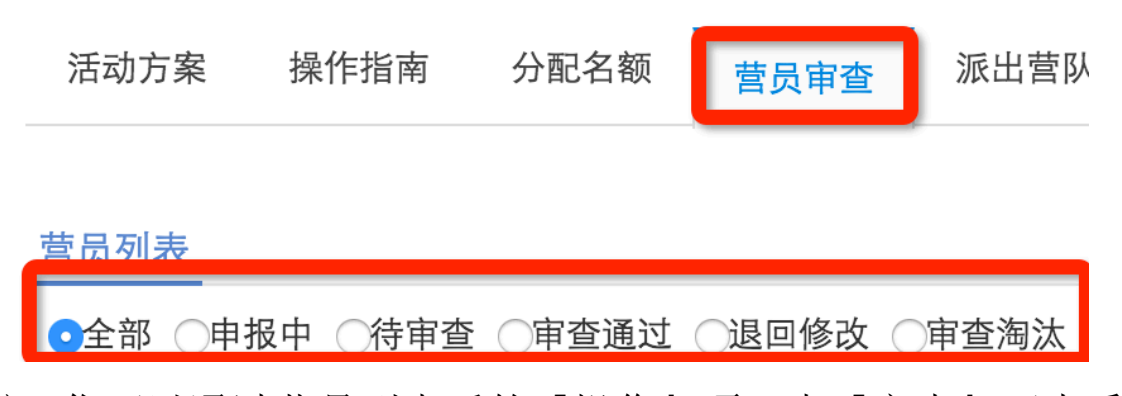

3)你可以通过营员列表后的『操作』项,点『审查』可查看 营员申请材料,在弹出页面右下角点击『营员审查』可进行审查操 作,包括通过审查、退回修改和审查淘汰。退回修改和审查淘汰必 须要注明操作理由和原因。

| 全部 | ○申报中 | □ ○待审查 • | 审查通过 | ○退回修改 ○审查淘汰    |                           |    |
|----|------|----------|------|----------------|---------------------------|----|
|    | ì    | 情输入营员姓名: | 关键词  | 请选择就读学校 🗘 请选择证 | E明材料方式 ᅌ 查找               |    |
|    | 序号   | 姓名       | 性别   | 学校             | 状态                        | 操作 |
|    | 1    | 韩千叶      | 男    | 中国科学院高能物理研究所   | 审查通过 [ <mark>未组队</mark> ] | 查看 |
|    | 2    | 柳辰飞      | 男    | 北京市石景山区科学技术协会  | 审查通过 [ <mark>未组队</mark> ] | 查看 |
|    | 3    | 夏舒征      | 男    | 北京市石景山区科学技术协会  | 审查通过 [ <mark>未组队</mark> ] | 查看 |
|    | 4    | 慕容冲      | 男    | 中国科学院高能物理研究所   | 审查通过 [ <mark>未组队</mark> ] | 查看 |
|    | 5    | 狄云       | 男    | 北京市古城外国语学校     | 审查通过 [ <mark>未组队</mark> ] | 查看 |
|    | 6    | 孙祈钒      | 男    | 北京市京源学校        | 审查通过 [ <mark>未组队</mark> ] | 查看 |
|    | 7    | 丁典       | 男    | 北京市京源学校        | 审查通过 [ <mark>未组队</mark> ] | 查看 |
|    | 8    | 萧合凰      | 男    | 北京景山学校远洋分校     | 审查通过 [ <mark>未组队</mark> ] | 查看 |
|    | 9    | 阮停       | 男    | 中国科学院研究生院      | 审查通过 [ <mark>未组队</mark> ] | 查看 |
|    | 10   | 袁冠南      | 男    | 北方工业大学附属小学北路校区 | 审查通过 [ <mark>未组队</mark> ] | 查看 |

4) 按照营员名额分配上限要求,如果你已经确认完成本地市 所有营员申请材料的审阅并进行了营员资格审查操作,已经确定了 推荐报送省级管理机构审核的营员名单,请在『审查通过』的列表 下方点击『名单报送』,将本地市审查通过报送省级的营员名单在 线打印,签字盖章后扫描,将扫描件在线上传,等待省级审核。

🖶 在线打印 😒 下載PDF

|   | 2016年青少年高校科学营<br>石景山区 营员审查推荐表<br><sup>石景山区 营员分配名额: 20 名,报送上限: 20人。</sup> |     |    |                |     |  |  |  |  |
|---|--------------------------------------------------------------------------|-----|----|----------------|-----|--|--|--|--|
| [ | 序号                                                                       | 姓名  | 性别 | 学校             | 年级  |  |  |  |  |
|   | 1                                                                        | 韩千叶 | 男  | 中国科学院高能物理研究所   | 一年级 |  |  |  |  |
|   | 2                                                                        | 柳辰飞 | 男  | 北京市石景山区科学技术协会  | 一年级 |  |  |  |  |
|   | 3                                                                        | 夏舒征 | 男  | 北京市石景山区科学技术协会  | 一年级 |  |  |  |  |
|   | 4                                                                        | 慕容冲 | 男  | 中国科学院高能物理研究所   | 一年级 |  |  |  |  |
| ľ | 5                                                                        | 狄云  | 男  | 北京市古城外国语学校     | 一年级 |  |  |  |  |
| ľ | 6                                                                        | 孙祈钒 | 男  | 北京市京源学校        | 一年级 |  |  |  |  |
| ľ | 7                                                                        | 丁典  | 男  | 北京市京源学校        | 一年级 |  |  |  |  |
| ľ | 8                                                                        | 萧合凰 | 男  | 北京景山学校远洋分校     | 一年级 |  |  |  |  |
| ľ | 9                                                                        | 阮停  | 男  | 中国科学院研究生院      | 二年级 |  |  |  |  |
| ľ | 10                                                                       | 袁冠南 | 男  | 北方工业大学附属小学北路校区 | 二年级 |  |  |  |  |
| ľ | 11                                                                       | 柳长街 | 男  | 北方工业大学附属小学北路校区 | 二年级 |  |  |  |  |

5) 特别提醒:如果营员选择『上传电子版证明文件』,则申 请材料将会呈现签字盖章的证明文件;如果营员选择「邮寄纸质申 请材料」,则申请材料将只会显示营员打印的电子申请表。申请材 料提交方式取决于省级管理机构组织工作要求。无论采用哪种方 式,你都需要认真查看营员申请材料是否完整准确,特别是签名盖 章页。

7. 如何查看营员组队派出?

 在功能导航页面直接点击『派出营队』菜单或在功能操作 页面选择『派出营队』,就可以进入本地市营员组队派出查询页 面。

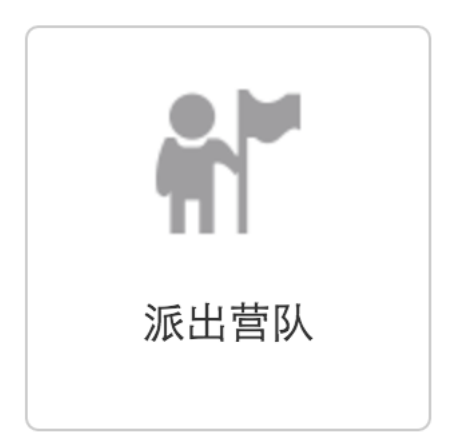

2) 你可以通过选择营员就读学校或派往分营分类查询本地市 营员的组队派出结果,也可以通过输入营员姓名或带队教师姓名快 速查询某一个人的组队派出结果。点击每个营队后面的『查看详 情』,可以展开显示该营队的营员和带队教师基本信息,点每人后 面的『查看』,可以查看该名营员或带队教师的申请材料。

| 活动方象 | 客 操作指南  | 有 分配:  | 名额         | 营员审查          | 派出营队              | 活动       | 加成果      | 数据统计   | 工作档案   |
|------|---------|--------|------------|---------------|-------------------|----------|----------|--------|--------|
| 派出营队 |         |        |            |               |                   |          |          |        |        |
| Ì    | 青输入营员或带 | 持队教师姓名 | 请说         | 选择营员所属学       | 校                 | <b>)</b> | 请选择营员派   | 〔往分营 文 | 查找     |
| 1    | 前往分营    |        |            | 营             | 员组成               |          |          | 带队教师   | 操作     |
|      | 天文科学    |        | 韩千叶<br>孙祈钒 | 柳辰飞 ]<br>丁典 ] | 夏舒征 慕容<br>萧合凰  阮伯 | ー        | 〈云<br>冠南 | 武天泽    | 查看详情 ~ |
| 序号   | 姓名      | 身份     | 性别         |               | 所属学校              |          | 状态       | 前往分营   | 了。  操作 |
| 1    | 韩千叶     | 营员     | 男          | 中国科学          | 空院高能物理研           | 研究所      | 审核通<br>过 | 天文科学   | 查看     |
| 2    | 柳辰飞     | 营员     | 男          | 北京市石          | 景山区科学技            | 术协会      | 审核通<br>过 | 天文科学   | 查看     |
| 3    | 夏舒征     | 营员     | 男          | 北京市石          | 景山区科学技            | 术协会      | 审核通<br>过 | 天文科学   | 查看     |
| 4    | 慕容冲     | 营员     | 男          | 中国科学          | 院高能物理研            | 研究所      | 审核通<br>过 | 天文科学   | 查看     |
| 5    | 狄云      | 营员     | 男          | 北京市           | 市拔外国语             | 学校       | 审核通<br>过 | 天文科学   | 查看     |
| 6    | 孙祈钒     | 营员     | 男          | 北:            | 京市京源学校            | 5        | 审核通<br>过 | 天文科学   | 查看     |
| 7    | 丁典      | 营员     | 男          | 北:            | 京市京源学校            |          | 审核通<br>过 | 天文科学   | 查看     |
| 8    | 萧合凰     | 营员     | 男          | 北京景           | 出学校远洋会            | 分校       | 审核通<br>过 | 天文科学   | 查看     |
| 9    | 阮停      | 营员     | 男          | 中国            | 科学院研究生            | 院        | 审核通<br>过 | 天文科学   | 查看     |
| 10   | 袁冠南     | 营员     | 男          | 北方工业:         | 大学附属小学<br>区       | 北路校      | 审核通<br>过 | 天文科学   | 查看     |

#### 8. 如何跟踪营员活动成果?

可以查询本地市营员和带队教师在活动期间基于活动官网发布 的信息和参与的活动,以及其他与本地市营员和带队教师有关的活 动成果共享信息。该功能暂时未发布。

## 9. 如何应用活动数据统计?

可以查询本地市组织实施本年度青少年科学营活动的数据统计分析结果。该功能暂时未发布。

#### 10. 如何查询历年工作档案?

可以查询本地市组织历年组织实施青少年科学营活动的工作档案。该功能暂时未发布。

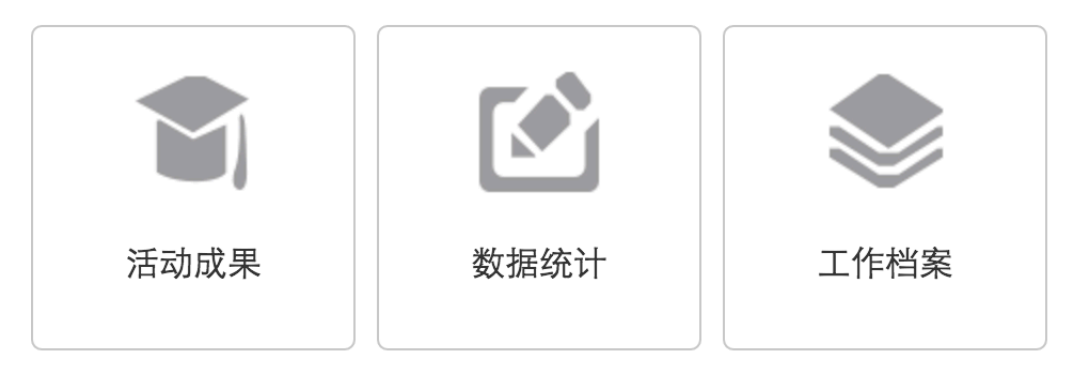

# 二、 学生营员操作指南

营员自由注册,自由申报,经地市审查和省级审核通过后获得 本届营员资格,由带队教师选择营员组队报送省级审核通过后派往 指定分营参加活动。

附图:学生营员申报审核流程示意图

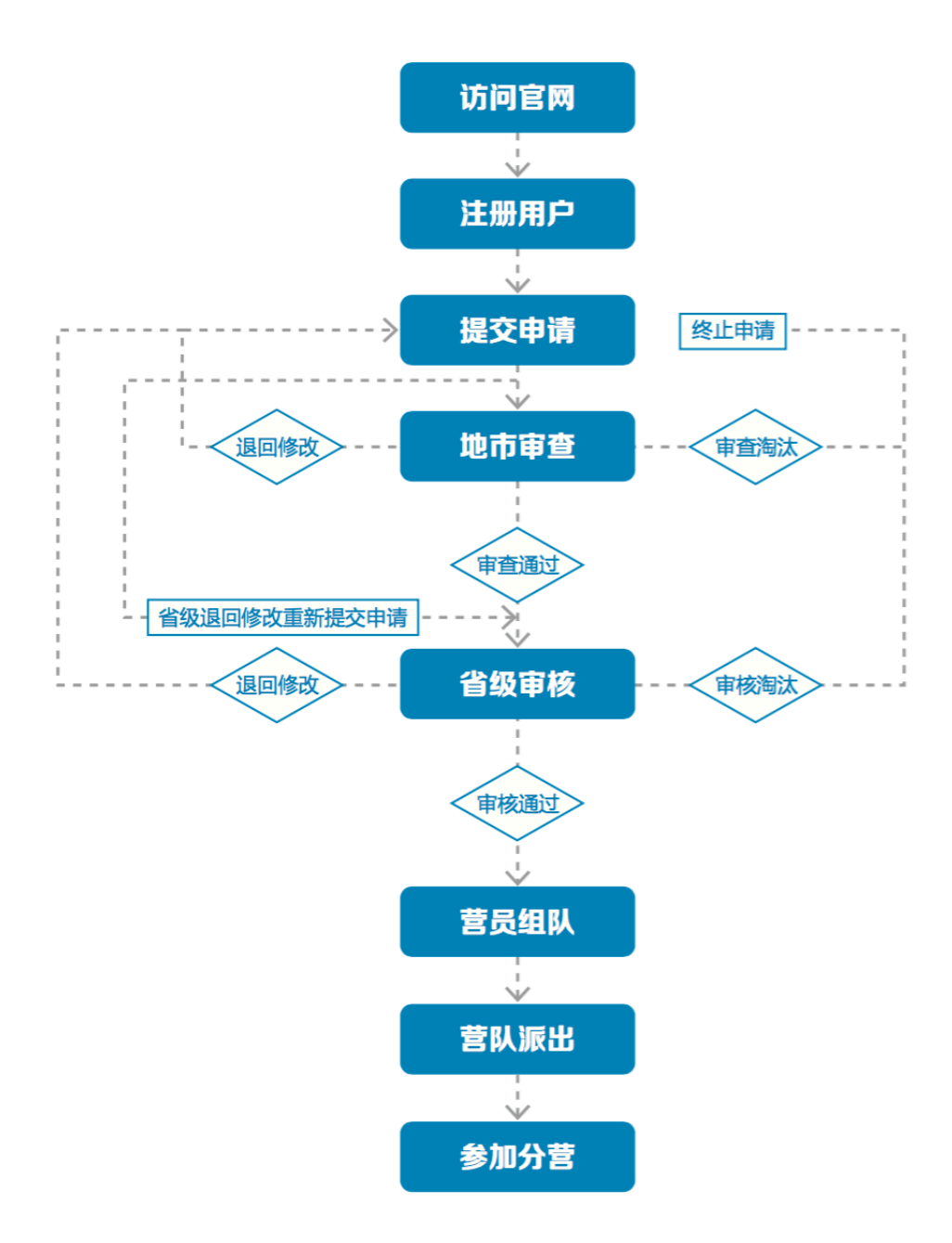

## 1. 如何获得自己的帐号密码?

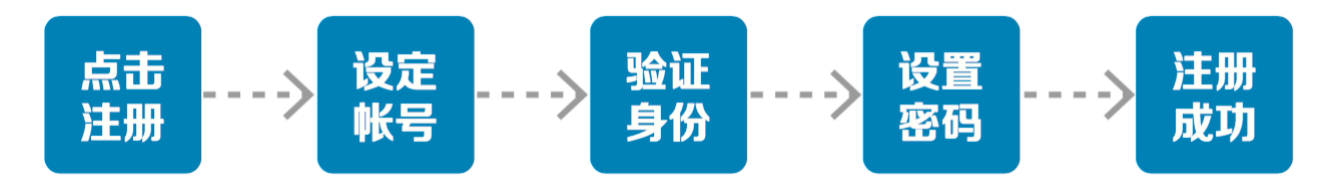

 访问青少年高校科学营官网(www.kexueying.org.cn),点 击顶部导航栏右侧『在线申报』,选择『营员/带队教师』再点击 『立即注册』。

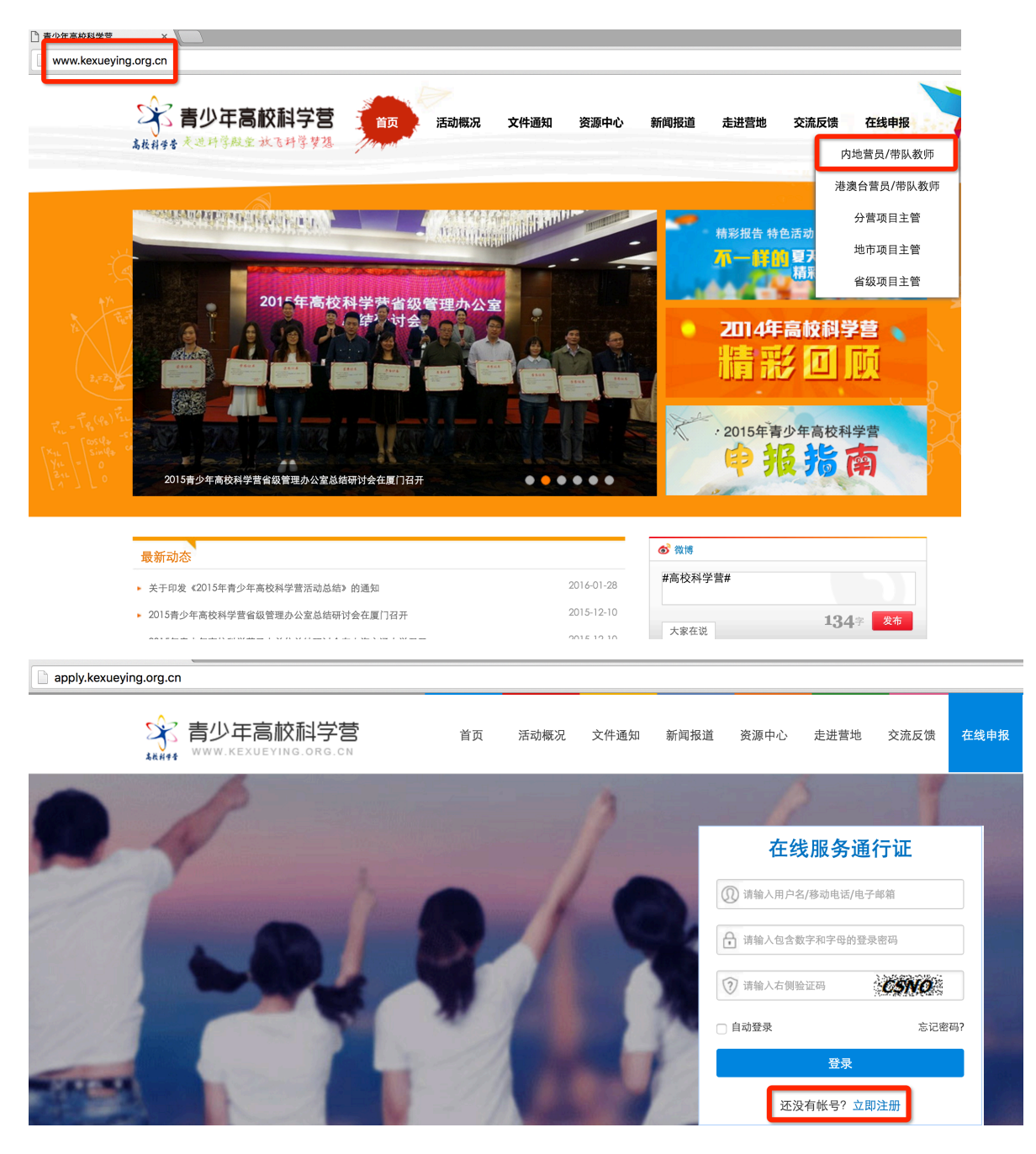

2) 默认为电子邮箱作为帐号,可以选择移动电话作为帐号。

3) 输入自己的电子邮箱或手机短信收到的验证码,验证本人身份。

4) 设定自己容易记忆且他人不易获知的密码,密码至少为数
 字和字母组合,可增加特殊符号提高强度。

5) 注册成功,自动登录系统验证帐号有效性。

|         | 1 设置帐号      | 2 验证身份   | 3 设置密码 | 4 注册成功 |
|---------|-------------|----------|--------|--------|
|         |             |          |        |        |
| * 常用邮箱: | 注册成功后该电子邮箱地 | 址将作为登录帐号 |        |        |
| 验证码:    | 6           | POA      |        |        |
|         | 注册          |          |        |        |
|         | 没有邮箱?       | 改为手机号注册  |        |        |
|         |             |          |        |        |

 特别提醒:你如果在收件箱没有发现验证邮件,请到垃圾邮件或拦截队列查找,必要时可点击再次发送验证邮件。如果 长期收不到验证邮件,可致电135 2002 5461 获得帮助。

#### 2. 忘记帐号和密码怎么办?

1)如果忘记了登录密码,请点击登录框下方的『忘记密码』,输入已经验证过的手机号码或电子邮箱,就可以通过自己的邮箱或手机接收验证码,验证身份后重新设置自己的登录密码。

| 找回题 | 密码   |              |                  |          |        |
|-----|------|--------------|------------------|----------|--------|
|     |      | ● 1 输入账号     | 2 验证身份           | ● 3 重置密码 | 4 登录系统 |
|     |      |              |                  |          |        |
|     | 账号:  | 请输入注册的电子邮箱/利 | 多动电话号码           |          |        |
|     | 验证码: | <u> </u>     | 0 <del>/</del> F |          |        |
|     |      | 下一步          |                  |          |        |
|     |      |              |                  |          |        |

 如果忘记了帐号,实名认证用户可以通过输入姓名和证件 号码获得帐号。

### 3. 如何查看各分营活动方案?

 1)登录系统后,点击左侧『在线活动』下的『青少年高校科学营』,继续点击『2016年青少年高校科学营申报』进入,就可以 选择查看全部分营的本年度活动方案基本信息,如果希望了解更多 关于本分营的信息,可以点击『分营名称』进入分营专题网站。

|                                                                                  |      | 首〕 | 页 活动概况      | 文件通知 | 新闻报道          | 资源中心       | 走进营地             | 交流反馈                                    | 在线申报             |
|----------------------------------------------------------------------------------|------|----|-------------|------|---------------|------------|------------------|-----------------------------------------|------------------|
|                                                                                  | 申报咨询 |    |             |      |               | 距离申        | 报截止: <b>29</b> 天 | : <mark>1</mark> 小时 <mark>24</mark> 分 2 | <mark>2</mark> 秒 |
|                                                                                  | 咨询类型 | 姓名 | 联系电话        |      | 电子邮件          | +          |                  | 在线咨询                                    |                  |
|                                                                                  | 技术咨询 | 苗蕾 | 13520025461 | kexu | ueying@xiaoxi | aotong.org | QQ               | : 2911380563                            |                  |
| <b>冯丹青,</b> 下午好。<br>您是第 <b>48</b> 次登录<br>上次登录: 2016-05-07 10:33<br><b>安全退出系统</b> |      | Ð  | 申报2010      | 6年度青 | 青少年高          | 校科学        | Ц.               |                                         |                  |
| A 用户信息                                                                           |      |    |             |      |               |            |                  |                                         |                  |
| ✿ 账号信息                                                                           | 本届申报 |    |             |      |               |            |                  |                                         |                  |
| ▲ 密码设置                                                                           |      |    |             |      |               |            |                  |                                         |                  |
| ▲ 个人档案                                                                           |      |    |             |      |               |            |                  |                                         |                  |
| <b>4、</b> 权限申请                                                                   |      |    |             |      |               |            |                  |                                         |                  |
| ▶ 站内短信                                                                           |      |    |             |      |               |            |                  |                                         |                  |
| □ 在线活动                                                                           |      |    |             |      |               |            |                  |                                         |                  |
| ☆ 書小在高校利学费                                                                       |      |    |             |      |               |            |                  |                                         |                  |

#### 申报指南

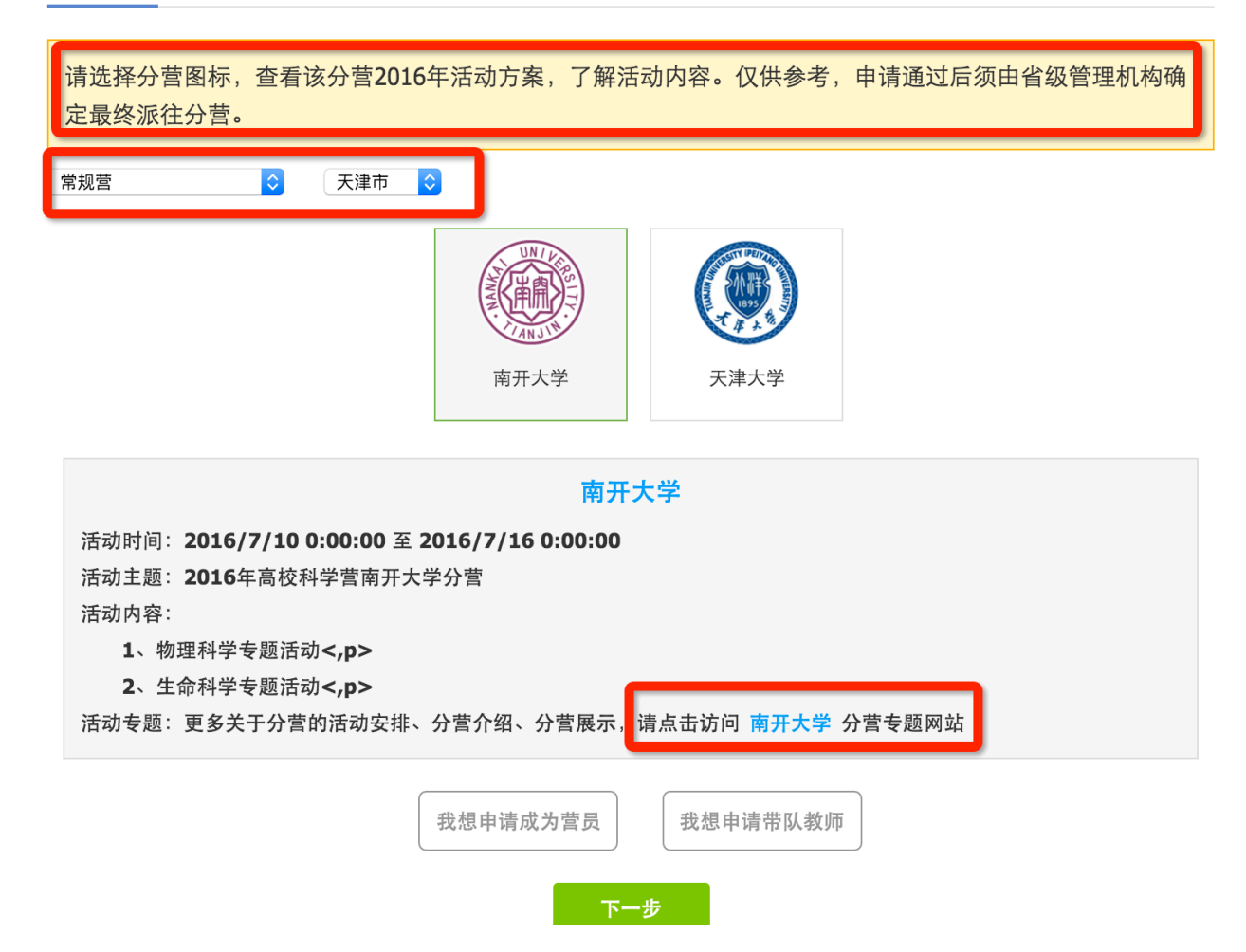

2) 当各分营发布本年度活动方案后,你也可以随时通过访问 青少年高校科学营官网(www.kexueying.org.cn),点击『走进分 营』,浏览每个分营的专题网站,查看关于分营活动信息,而不必 登录系统。

- 特别提醒: 仅供了解各分营信息, 营员申请通过后须由省级 管理机构确定最终派往分营。
- 4. 如何在线完成营员申请?

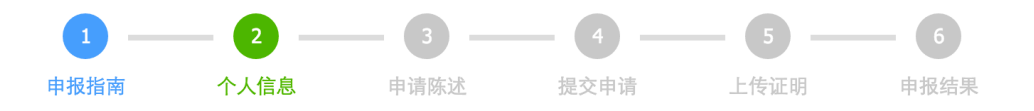

点击『我想申请成为营员』开始申报。申报分为填写个人信 息、填写申请陈述、确认提交申请、打印申请材料、上传证明文 件、查看申报结果几个步骤。

- 1) 填写个人信息
- 个人信息主要涉及你的身份信息、联系方式、就读信息、个人简介、身体状况、家庭信息等。请如实填写,将作为地市审查和省级审核的依据,同时作为分营和全国管理办公室存档备查的依据。

| 姓名: | <del>4</del> 填与,提交后不能随意修改,将作为各项沽动甲报 <sup>6</sup> | <u>书查、评奖制证、档案归集等的身份识别依据。</u> |    |
|-----|--------------------------------------------------|------------------------------|----|
| 民族: | 请选择 🗘                                            |                              |    |
| 性别: | ○男○女                                             |                              |    |
| 生日: |                                                  |                              | +) |
| 证件: | 内地身份证 ◇ 请输入证件号码<br>自动填写                          | 上传一寸证                        | 件照 |
| 系方式 |                                                  |                              |    |
| 读信息 |                                                  |                              |    |
| 人简介 |                                                  |                              |    |
| 本状况 | ]                                                |                              |    |
| 庭情况 | )                                                |                              |    |
|     |                                                  |                              |    |

- 2) 填写申请陈述
- 主要说明你曾经参加的青少年科技活动经历和对将要参加的 青少年科学营活动的有什么想法。关于你所参加过的青少年

| 科技         | 竞赛活动经/      | 历,如果没     | 有则不必填                        | 写,如果有   | ,请逐条 |
|------------|-------------|-----------|------------------------------|---------|------|
| 添加注        | 舌动记录。       |           |                              |         |      |
| 1 —        | 2           | 3         | 4                            | 5       | 6    |
| 申报指南       | 个人信息        | 申请陈述      | 提交申请                         | 上传证明    | 申报结果 |
|            |             |           |                              |         |      |
| 是否申请"交通补则  | 占" ○是 ○否    |           |                              |         |      |
| 是否为"英才计划"  | 人选学员 〇是 〇行  |           |                              |         |      |
| 是否参加过国内外各  | \$级青少年科技创新》 | 舌动或科技竞赛?如 | 果参加过,请填写你<br><sup>舌动经历</sup> | 的经历和成果。 |      |
| 报名参加科学     | 营的目的与计划:    |           |                              |         |      |
| 输入内容限200字。 |             |           |                              |         |      |
|            |             |           |                              |         |      |
| 允许输入:200字  | 已经输入: 0字    | 还可输入:200字 |                              |         |      |
| 希望在高校参与    | 与获得哪些体验:    |           |                              |         |      |
| 输入内容限200字。 |             |           |                              |         |      |
| 允许输入: 200字 | 已经输入: 0字    | 还可输入:200字 |                              |         |      |

对哪方面科技活动感兴趣:

每输入一个关键词,请回车确认

添加关键词

- 3) 确认提交申请
- 提交报名申请意味着你已确定不再修改『个人信息』和『申 请陈述』,可以正式提交给地市管理机构审查。如果你不确 定,可以点击『预览打印』,浏览你的申请材料,但无法打 印和下载。正式提交后不能再修改申报信息,如需修改请联 系地市管理机构做『退回修改』操作。

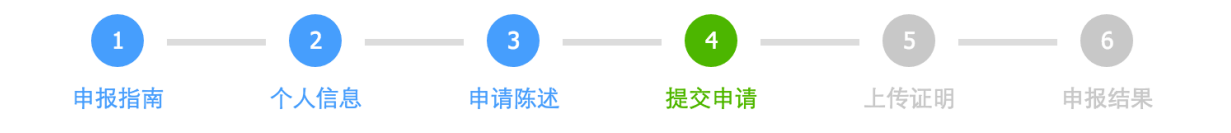

点击『查看』,可以检查、修改已填写的个人信息和申请陈述。
点击『提交申请』后,可以在线打印或下载PDF打印申请材料。在此之前,可以预览申请材料但不能打印或下载。
确认提交申请后,将无法再修改已填报信息,如需修改,请联系地市管理机构做『退回修改』处理。
打印完申请材料,必须认真阅读全部材料,指定页面需签字盖章后扫描,将扫描件作为证明材料上传。

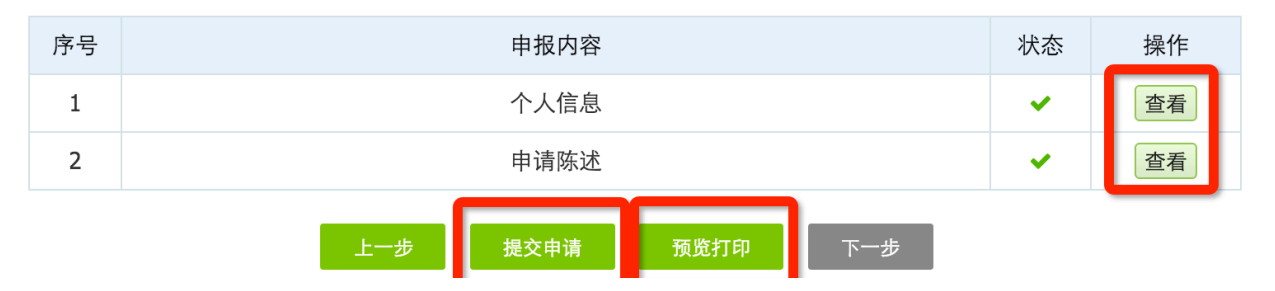

- 4) 打印申请材料
- 当你正式提交申请后,则可以在线打印或下载 PDF 文件打印。在线打印需要你安装打印插件,目前在线打印只能支持IE 浏览器。你也可以下载保存 PDF 文件另行打印。不可以自制申请表,非系统生成申请表无效。

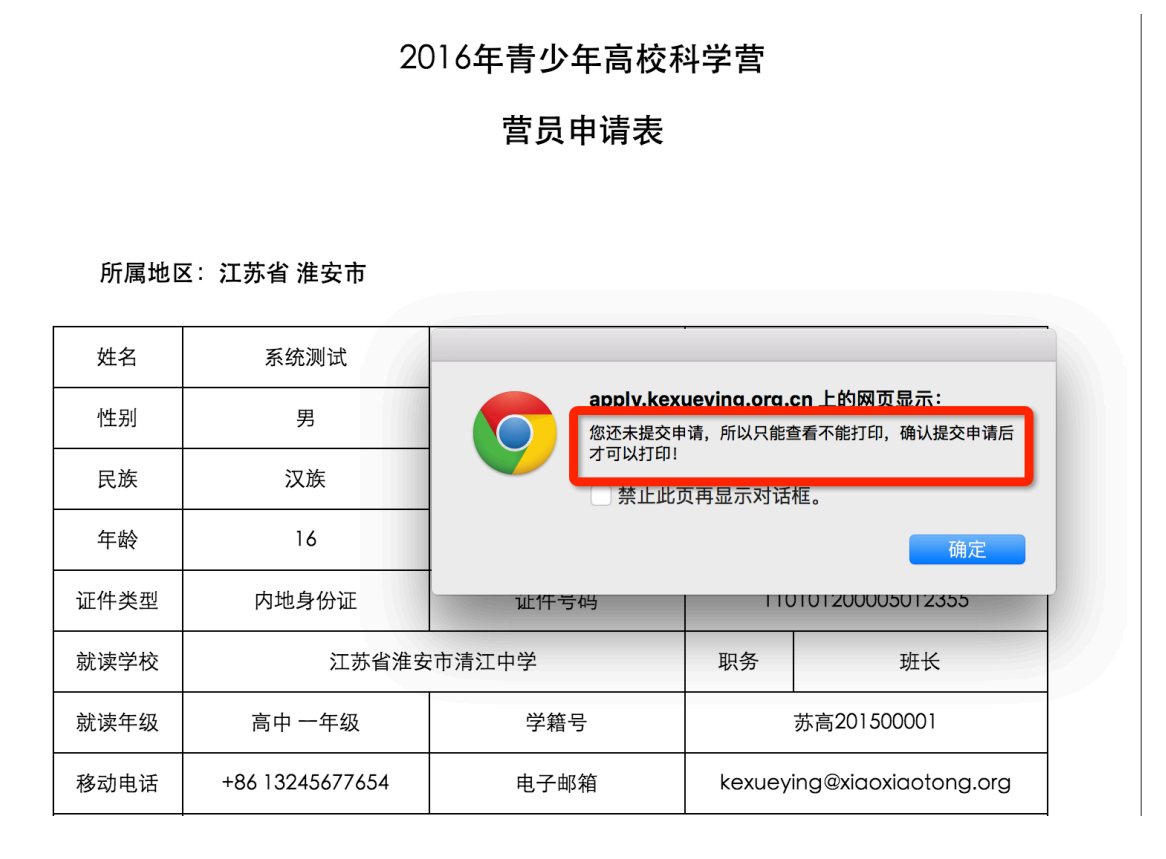

|    |               |                 | 🖶 在线打印       | 📩 下载PDF     |                  |       |  |  |  |  |
|----|---------------|-----------------|--------------|-------------|------------------|-------|--|--|--|--|
|    |               |                 |              |             |                  |       |  |  |  |  |
|    |               |                 |              |             |                  |       |  |  |  |  |
|    |               |                 |              |             |                  |       |  |  |  |  |
|    | 2016年青少年高校科学营 |                 |              |             |                  |       |  |  |  |  |
|    |               |                 | 营员申请表        |             |                  |       |  |  |  |  |
|    |               |                 |              |             |                  |       |  |  |  |  |
|    |               |                 |              |             |                  |       |  |  |  |  |
|    | 所属地区          | 【:江苏省 淮安市       |              |             |                  |       |  |  |  |  |
|    | 姓名            | 系统测试            |              |             |                  |       |  |  |  |  |
|    | 性别            | 男               | 0.0          | 33          |                  |       |  |  |  |  |
|    | 民族            | 汉族              |              |             |                  |       |  |  |  |  |
|    | 年龄            | 16              |              | Ē           | 旅艇世              |       |  |  |  |  |
| ίŒ | 件类型           | 内地身份证           | 证件号码         | 110         | 010120000501235  | 5     |  |  |  |  |
| 就  | 读学校           | 江苏省淮安           | 市清江中学        | 职务          | 班长               |       |  |  |  |  |
| 就  | 读年级           | 高中 一年级          | 学籍号          | 苏高201500001 |                  |       |  |  |  |  |
| 移  | 动电话           | +86 13245677654 | 电子邮箱         | kexuey      | ing@xiaoxiaotong | g.org |  |  |  |  |
| 通  | i信地址          | 北京              | 市海淀区复兴路3号中国科 | 技会堂A座15     | 00室              |       |  |  |  |  |

5) 签名盖章

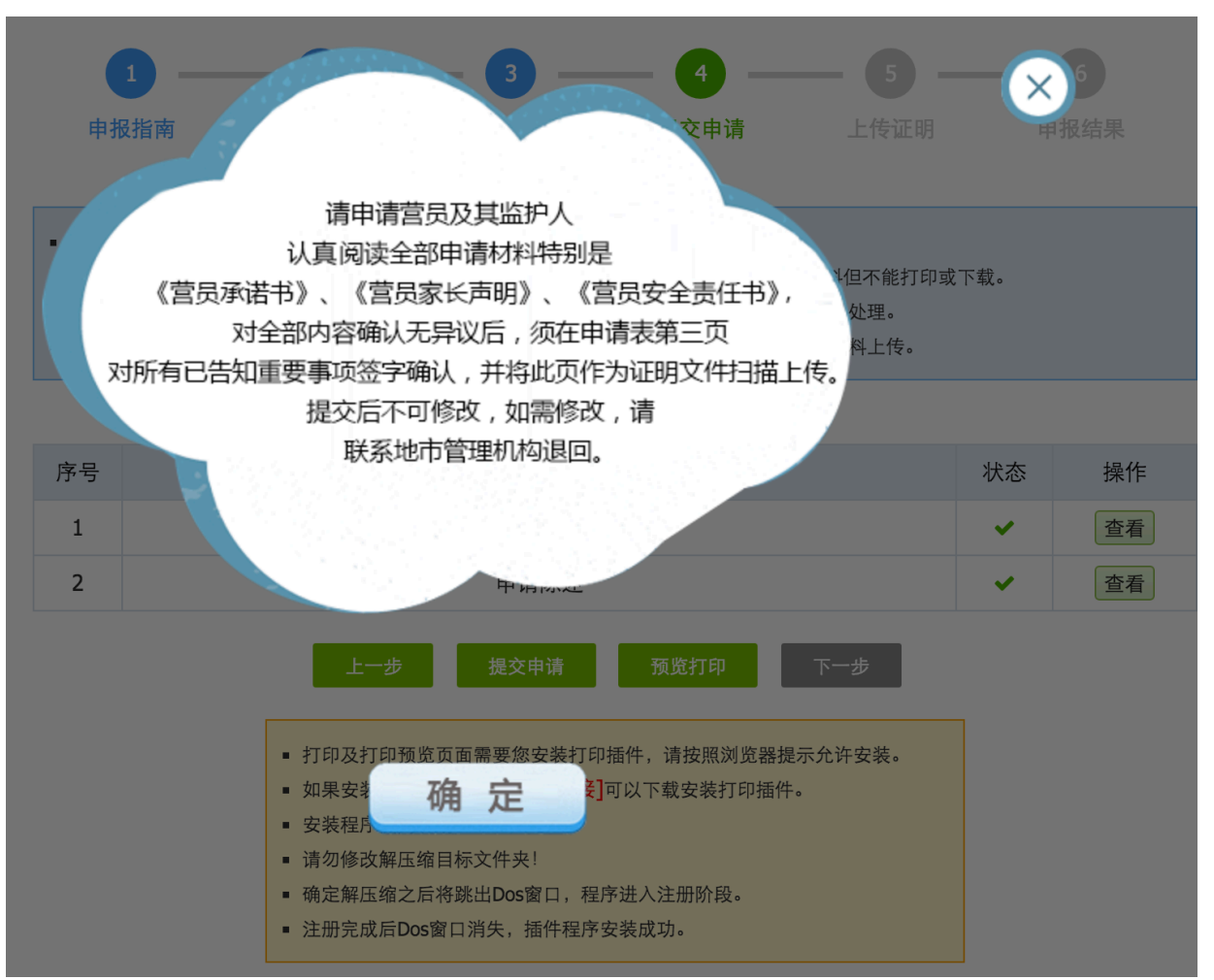

- 打印申请材料后,请你和你的家人认真阅读《营员承诺书》、《营员家长声明》和《营员安全责任书》,如无异议,请你和你的监护人签名确认。
- 除此之外,你还需要请你的班主任对你进行客观评价并签 名,以及由你所就读的学校提供推荐意见并签字盖章确认。
   最后交由所在地教育部门进行审核,并签字盖章。
- 请你所就读的学校帮助填写学习成绩鉴定表并签字盖章确认 其有效性。

| 祝已经认具阅读《》<br>家长声明》和《营员安告 | [页承诺书》,对全部内容无异议。我和我的<br>:责任书》,对全部内容无异议。 | 监护人(家长)已经认具阅读《宫贝 |  |
|--------------------------|-----------------------------------------|------------------|--|
|                          | 营员本人签字:                                 |                  |  |
|                          | 监护人签字:                                  |                  |  |
|                          | 签署日期:                                   |                  |  |
| 班主任评价意见                  |                                         |                  |  |
|                          |                                         |                  |  |
|                          |                                         |                  |  |
| 本人就读学校推荐意见               |                                         |                  |  |
|                          | 负责人签字:                                  | 学校盖章:            |  |
| 地市教育部门审核意见               |                                         |                  |  |
|                          | 负责人签字:                                  | 部门盖章:            |  |

- 6) 上传证明文件
- 根据你所在地市管理机构的申报要求,你可以选择上传指定 证明文件扫描件或邮寄纸质材料给地市管理机构审查。

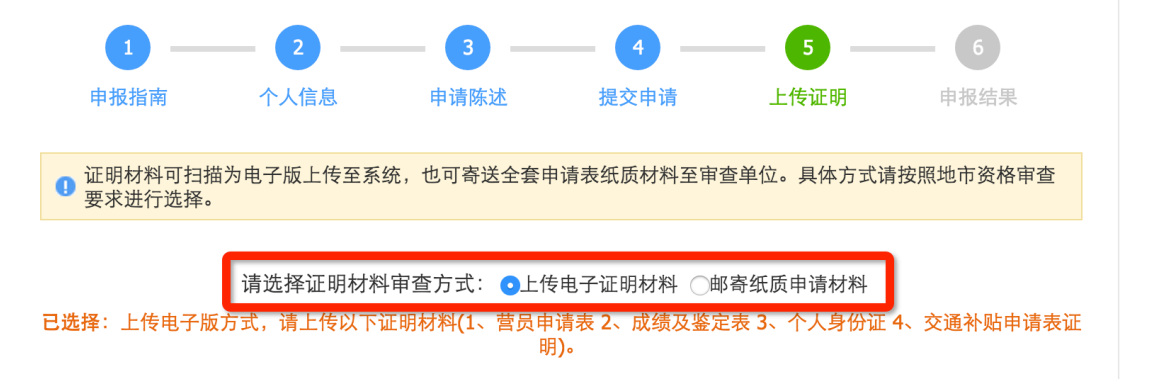

上传证明文件包括申请表第三页签字盖章后的扫描件、学习成绩鉴定表扫描件、身份证正反面扫描件。如果你申请了交通困难补贴,则还需要补充提交交通补贴申请表签字盖章后的扫描件、户口本扫描件或家庭成员的身份证扫描件。扫描件格式均为 jpg 图片。

| ▲请上传营员申请表          | (1) 营员申请表<br>请上传已签字盖章的 营员申请表第三页推荐<br>意见表 彩色电子版扫描文件。<br><u>点击上传</u>    | аланаранаа<br>маланаранаа<br>маланарана<br>маланарана<br>маланаранарана<br>маланарана<br>маланарана<br>маланарана<br>маланарана<br>маланарана<br>маланарана<br>маланарана<br>маланарана<br>маланарана<br>маланарана<br>маланарана<br>маланарана<br>маланаранарана<br>маланаранаранаранарана<br>маланаранаранаранаранаранаранаранаранаран |
|--------------------|-----------------------------------------------------------------------|----------------------------------------------------------------------------------------------------|
| ▲请上传成绩及鉴定表         | <ul> <li>(2) 成绩及鉴定表</li> <li>请上传已签字盖章的 营员成绩及鉴定表 彩色电子 版扫描文件</li> </ul> | Durbarbarbarbarbarbarbarbarbarbarbarbarbar                                                                                                    |
| <b>1</b> 请上传身份证扫描件 | (3) 个人身份证<br>请上传身份证正反面彩色电子版扫描件<br><u>点击上传</u>                         | <text></text>                                                                                                    |

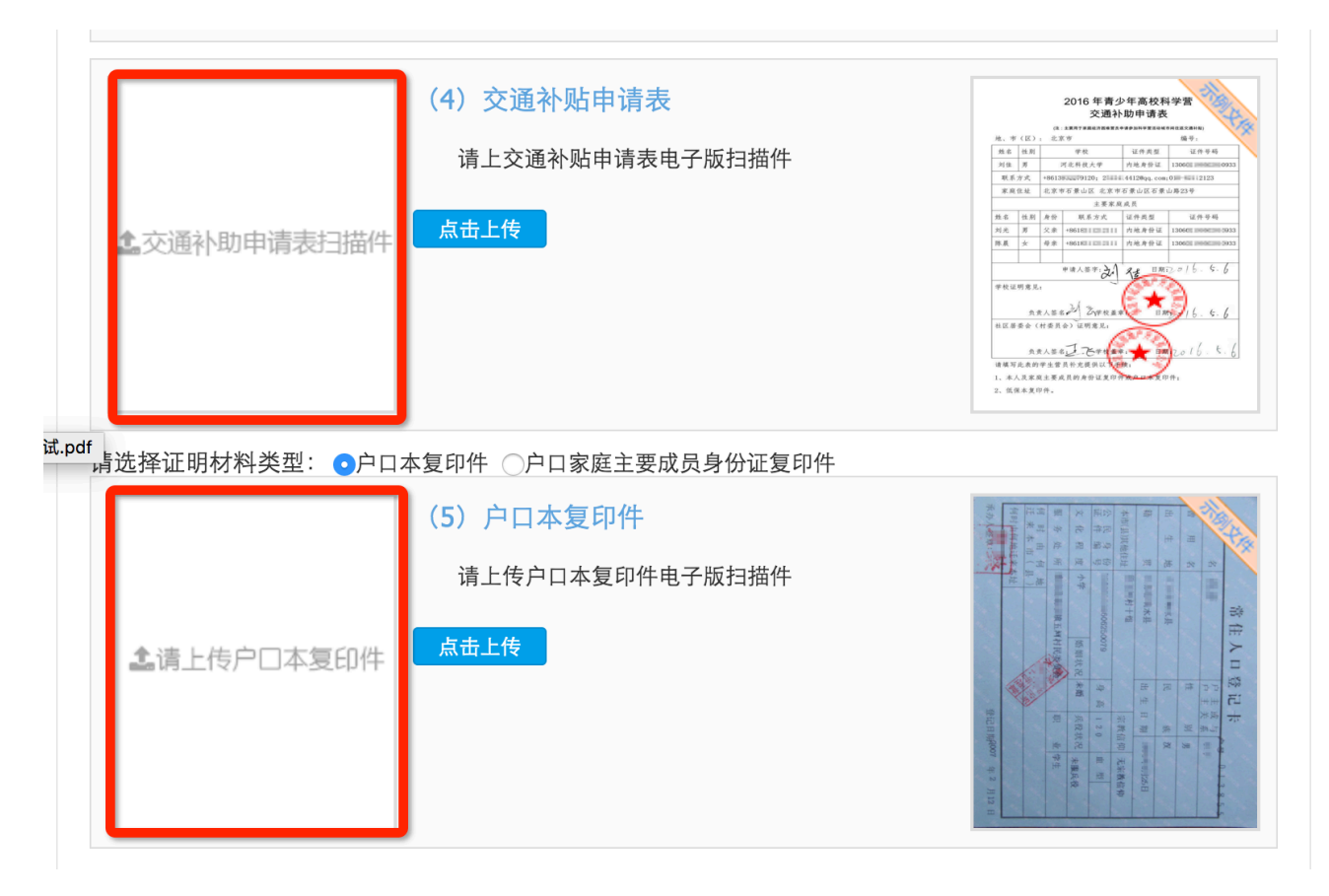

特别提醒:请核实你所在地市管理机构对申请材料提交方式的规定,无论何种方式,有效申请材料都将是营员审核的最重要依据。

#### 5. 如何查看营员申请结果?

1) 当你上传或邮寄申请材料后,你的在线申请就结束了。地市和省级的审核结果会以申报状态更改的方式反馈给你,如果『审核通过』,则获得营员资格被组队派出。如果存在问题,则由地市或省级管理机构退回给你,你需要根据退回修改意见修改后重新提交。如果地市或省级机构审核时做出『审核淘汰』意见,你将被终止申请,无法继续提交申请。

2) 当你成为营员并被组队派出后,你还可以查看自己所在营队的人员信息,访问所派往分营的专题网站,向所在分营咨询问题、下载个人二维码,以及随后分享你的感言和影像资料等。

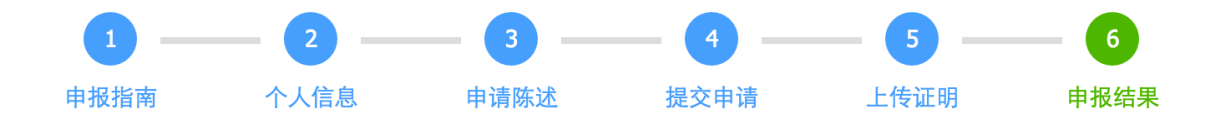

 你已经完成营员申请,地市和省级管理机构稍后将会根据你所提交的申请材料和证明文件进行审核,审核结果将会在线反馈给你。
 如果『审核通过』,则获得营员资格被组队派出。如果存在问题,则由地市或省级管理机构退回给你,你需要根据退回修改意见修改 后重新提交。如果地市或省级机构审核时做出『审核淘汰』意见,你将被终止申请,无法继续提交申请。

当你成为营员并被组队派出后,你还可以查看自己所在营队的人员信息,访问所派往分营的专题网站,向所在分营咨询问题、下载个人二维码,以及随后分享你的感言和影像资料。

 组织管理单位
 距离申报截止: 28 天 13 小时 0 分 12 秒

| 所属地区 | 管理单位       | 联系人 | 联系电话         | 电子邮件              |
|------|------------|-----|--------------|-------------------|
| 江苏   | 江苏省青少年科技中心 | 赵聆  | 025-68155819 | js5461@aliyun.com |

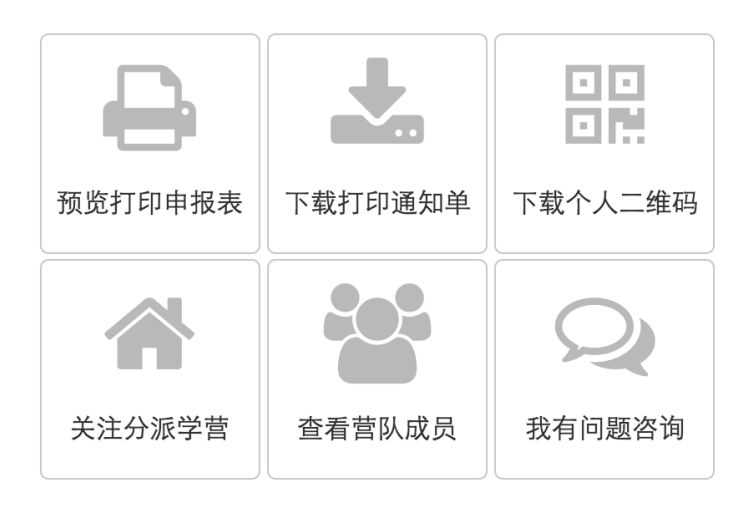

## 6. 如何获得更多人员的帮助?

当你开始申报时,你可以通过申报咨询,联系技术支持人员,帮助你解决申报中的技术问题。

当你在申报中时,你还可以联系你所在地市和省级管理机构的工作人员,帮助你解决报名申请问题。

距离申报截止: 28 天 5 小时 35 分 9 秒

| 咨询类型 | 姓名 | 联系电话             | 电子邮件                       | 在线咨询           |
|------|----|------------------|----------------------------|----------------|
| 业务咨询 | 李云 | 010-84634991-810 | bastqsn@126.com            |                |
| 技术咨询 | 甘蕾 | 13520025461      | kexueying@xiaoxiaotong.org | QQ: 2911380563 |

 3) 当你被组队派出后,你就可以联系你的带队教师,获得更 多指导和帮助。

组织管理单位

距离申报截止: 28 天 5 小时 39 分 17 秒

| 所属地区 | 管理单位     | 联系人 | 联系电话                 | 电子邮件            |
|------|----------|-----|----------------------|-----------------|
| 北京   | 北京科技活动中心 | 李云  | 010-84634991-<br>810 | bastqsn@126.com |

营队派出反馈

| 派往地区 | 派往分营 | 带队老师 | 带队      | 教师单位              | 联系                              | 联系电话 |                    | 电子邮件              |      |
|------|------|------|---------|-------------------|---------------------------------|------|--------------------|-------------------|------|
| 北京市  | 天文科学 | 武天泽  | 北京市育才学校 |                   | +86 kexueying<br>13456788765 on |      | kexueying@<br>ong. | )xiaoxiaot<br>org | 审核通过 |
|      |      | 予約の  | 报表      | <b>し</b><br>下载打印道 | 重知单                             | 下载~  |                    | -                 |      |
|      |      | 关注分派 | 学营      | 查看营队              | 成员                              | 我有   | 问题咨询               |                   |      |
|      |      |      | )       |                   | )                               |      |                    |                   |      |

# 三、 带队教师操作指南

带队教师自由注册,由省级授权申报,经省级审核通过后获得 带队教师资格,可以在本地区范围内选择已入选营员进行组队,组 队名单经省级审核通过后将派往指定分营参加活动。

附图:带队教师申报组队流程示意图

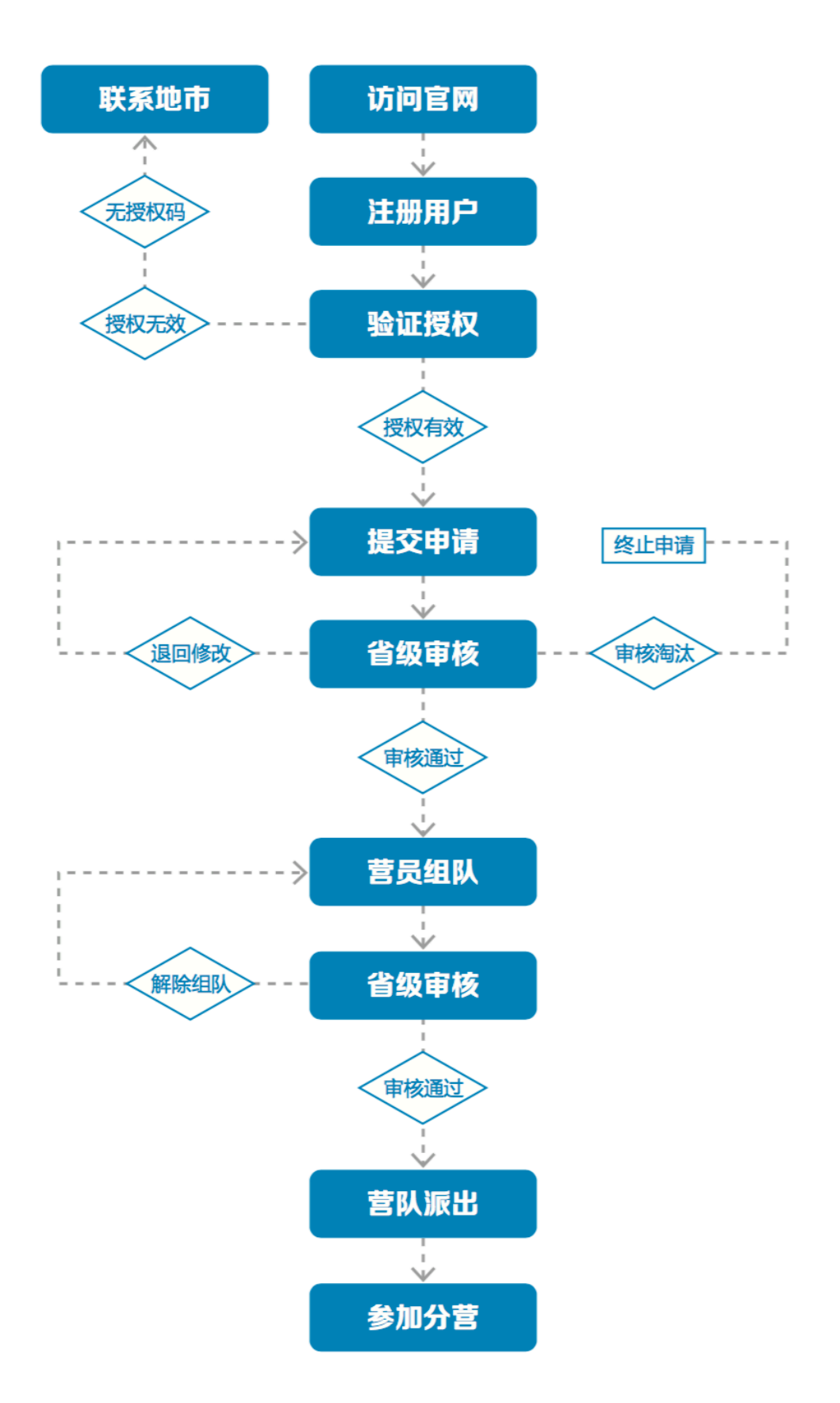

1. 如何获得自己的帐号密码?

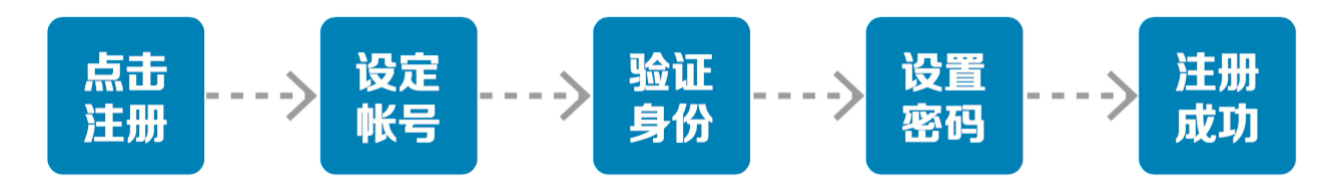

(www.kexueying.org.cn),点击顶部导航栏右侧『在线申报』,选择『营员/带队教师』再点击『立即注册』。

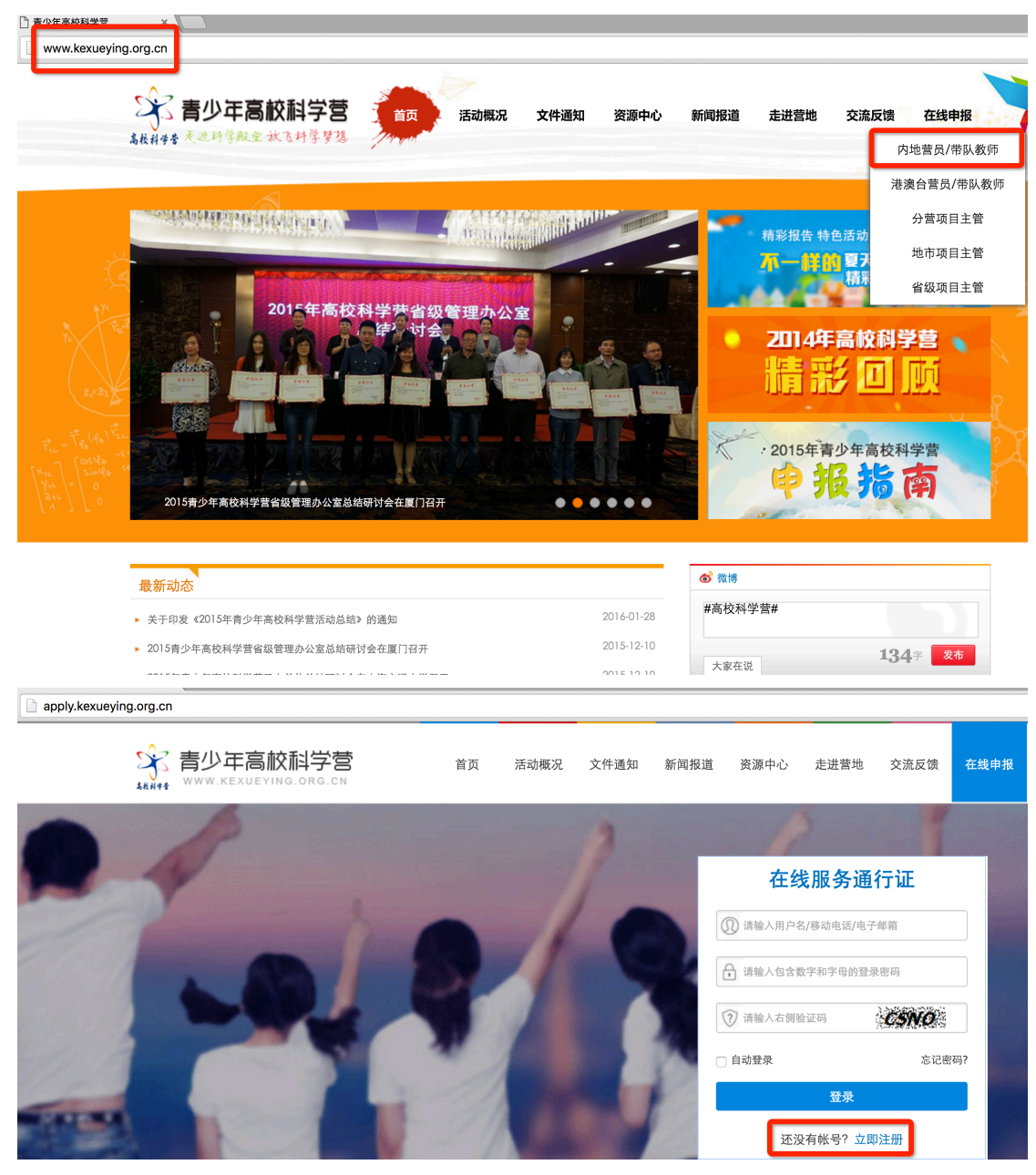

2) 默认为电子邮箱作为帐号,可以选择移动电话作为帐号。

 3) 输入自己的电子邮箱或手机短信收到的验证码,验证本人 身份。

4) 设定自己容易记忆且他人不易获知的密码,密码至少为数
 字和字母组合,可增加特殊符号提高强度。

5) 注册成功,自动登录系统验证帐号有效性。

|         | 1 设置帐号      | 2 验证身份    | 3 设置密码 | 4 注册成功 |
|---------|-------------|-----------|--------|--------|
|         |             |           |        |        |
| * 常用邮箱: | 注册成功后该电子邮箱地 | 出址将作为登录帐号 |        |        |
| 验证码:    |             | POA       |        |        |
|         | 注册          |           |        |        |
|         | 没有邮箱?       | 改为手机号注册   |        |        |
|         |             |           |        |        |

 特别提醒:你如果在收件箱没有发现验证邮件,请到垃圾邮件或拦截队列查找,必要时可点击再次发送验证邮件。如果 长期收不到验证邮件,可致电135 2002 5461 获得帮助。

## 2. 忘记帐号和密码怎么办?

1)如果忘记了登录密码,请点击登录框下方的『忘记密码』,输入已经验证过的手机号码或电子邮箱,就可以通过自己的邮箱活手机接收验证码,验证身份后重新设置自己的登录密码。

| 找回? | 密码          |              |        |        |        |  |
|-----|-------------|--------------|--------|--------|--------|--|
|     |             | 1 输入账号       | 2 验证身份 | 3 重置密码 | 4 登录系统 |  |
|     | 账号:<br>验证码: | 请输入注册的电子邮箱/和 | 动电话号码  |        |        |  |

 如果忘记了帐号,实名认证用户可以通过输入姓名和证件 号码获得帐号。

### 3. 如何查看各分营活动方案?

 1)登录系统后,点击左侧『在线活动』下的『青少年高校科学营』,继续点击『2016年青少年高校科学营申报』进入,就可以 选择查看全部分营的本年度活动方案基本信息,如果希望了解更多 关于本分营的信息,可以点击『分营名称』进入分营专题网站。

| 新                                                          |          | 首页 | 〕 活动概况      | 文件通知 | 新闻报道         | 资源中心        | 走进营地                    | 交流反馈                                    | 在线申报       |
|------------------------------------------------------------|----------|----|-------------|------|--------------|-------------|-------------------------|-----------------------------------------|------------|
|                                                            | 申报咨询     |    |             |      |              | 距离申         | ■报截止: <mark>29</mark> ∋ | 天 <mark>1</mark> 小时 <mark>24</mark> 分 2 | <b>2</b> 秒 |
| 251                                                        | 咨询类型     | 姓名 | 联系电话        |      | 电子邮件         | <b>+</b>    |                         | 在线咨询                                    |            |
|                                                            | 技术咨询     | 苗蕾 | 13520025461 | kexi | ueying@xiaox | iaotong.org | QQ                      | : 2911380563                            | \$         |
| 冯丹青,下午好。<br>您是第 48 次登录<br>上次登录: 2016-05-07 10:33<br>安全退出系统 |          | Ð  | 申报201       | 6年度青 | 青少年高         | 校科学         | 营                       |                                         |            |
| ▲ ₩号信息                                                     | 木民中枢     |    |             |      |              |             |                         |                                         |            |
| ₩ 5 回心                                                     | <u> </u> |    |             |      |              |             |                         |                                         |            |
| ▲ 个人档案                                                     |          |    |             |      |              |             |                         |                                         |            |
| <b>4、</b> 权限申请                                             |          |    |             |      |              |             |                         |                                         |            |
| ≥ 站内短信                                                     |          |    |             |      |              |             |                         |                                         |            |
| 口 在线活动                                                     |          |    |             |      |              |             |                         |                                         |            |
| 父 書小在高校科学费                                                 |          |    |             |      |              |             |                         |                                         |            |

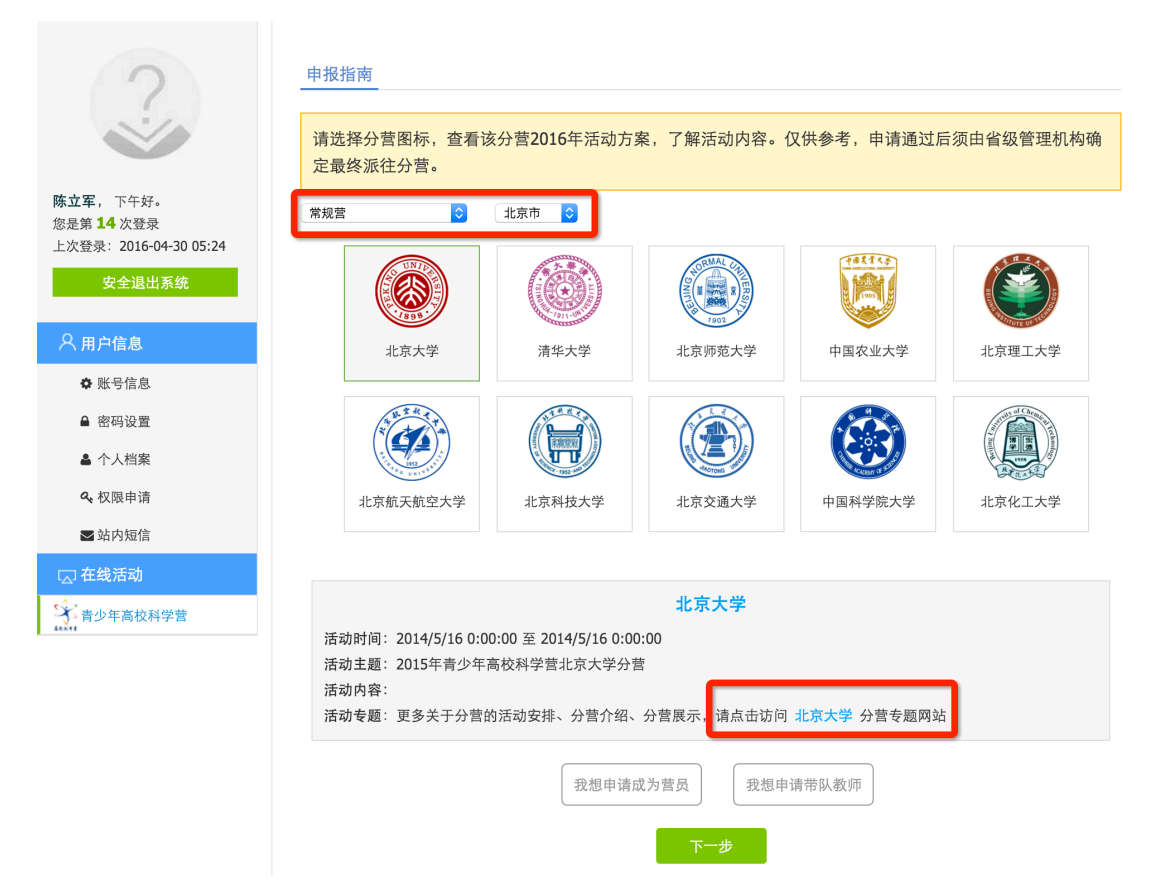

2) 当各分营发布本年度活动方案后,你也可以随时通过访问 青少年高校科学营官网(www.kexueying.org.cn),点击『走进分 营』,浏览每个分营的专题网站,查看关于分营活动信息,而不必 登录系统。

- 特别提醒: 仅供了解各分营信息, 营员申请通过后须由省级 管理机构确定最终派往分营。
- 4. 如何完成带队教师申请?

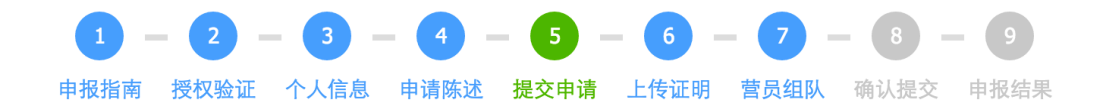

点击『我想申请带队教师』开始申报。申报分为申报授权验 证、填写个人信息、填写申请陈述、确认提交申请、打印申请材 料、上传证明文件、选择营员组队、查看申请结果几个步骤。

- 1) 申报授权验证
  - 带队教师申请须获得授权,申报授权码由省级管理机构 发放,地市管理机构通知你。在开始正式申请前,请输 入你所获得的申报授权码验证有效性。

| • 带队教师申报采取授权申报方式 | 式,请从所在地 | 市高校科学营            | 皆理单位的     | 业获得申报 | 授权码。 |  |
|------------------|---------|-------------------|-----------|-------|------|--|
|                  | bj      | 16018gjpb<br>提交验证 |           |       |      |  |
|                  | 类型:     | ŧ                 | 带队教师      |       |      |  |
|                  | 授权码:    | bj1               | L6018gjpb |       |      |  |
|                  | 发放单位:   |                   |           |       |      |  |
|                  | 当前状态:   |                   | 未使用       |       |      |  |
|                  |         | 确认使用并约            | 迷续        |       |      |  |
|                  |         | 上一步               | 下一步       |       |      |  |

- 2) 填写个人信息
  - 主要涉及你的身份信息、联系方式、职业信息、个人简 介、身体状况等。请如实填写,将作为省级审核的依据,同时作为分营和全国管理办公室存档备查的依据。

| 1<br>申报指南 | - 2 - 3 - 4 - 5 - 6 - 7 - 8 - 9<br>授权验证 个人信息 申请陈述 提交申请 上传证明 营员组队 确认提交 申报结果 |   |
|-----------|----------------------------------------------------------------------------|---|
| 身份信息      |                                                                            | * |
| 请准确填望     | 写,提交后不能随意修改,将作为各项活动申报审查、评奖制证、档案归集等的身份识别依据 <b>。</b>                         |   |
| 姓名:       |                                                                            |   |
| 民族:       | 请选择 ○                                                                      |   |
| 性别:       |                                                                            |   |
| 政治面貌:     | 请选择政治面貌 📀                                                                  |   |
| 生日:       |                                                                            |   |
| 证件:       | 内地身份证 爻 请输入证件号码                                                            |   |
|           | 保存                                                                         |   |
| 联系方式      |                                                                            | * |
|           |                                                                            |   |
| 职业信息      |                                                                            | * |
| 个人简介      |                                                                            | * |
|           |                                                                            |   |
| 身体状况      |                                                                            | * |

- 3) 填写申请陈述
  - 主要说明你曾经自己参加或辅导学生参加的青少年科技 活动经历和对将要参加的青少年科学营活动的有什么想 法。关于青少年科技竞赛活动经历,如果没有则不必填 写,如果有,请点击『新增活动经历』逐条添加活动记 录。

| 1 -  | - 2 - | - 3 - | - (4) - | - 5 - | - 6 - | - 7  | - 8 - | 9    |
|------|-------|-------|---------|-------|-------|------|-------|------|
| 申报指南 | 授权验证  | 个人信息  | 申请陈述    | 提交申请  | 上传证明  | 营员组队 | 确认提交  | 申报结果 |

是否指导学生参加过各级青少年科技创新活动或竞赛?如果参加过,请填写你的经历和成果:

|                           | 新增活动经历                     |
|---------------------------|----------------------------|
| 报名参加科学营的目的与计划:            |                            |
| 输入内容限300字。                |                            |
|                           |                            |
|                           |                            |
|                           | 可檢入・300字                   |
|                           | ини (C. 500 ) <sup>-</sup> |
| <b>茶胡吉拉阳阳四世五左八唐的刘甘江</b> : | *.                         |
| 布望高校组织哪些更有饥馑的科技活动         | W:                         |
|                           |                            |
|                           |                            |
| 允许输入:200字 已经输入:0字 还?      | 可输入: 200字                  |
|                           |                            |
| 杀胡你的带吕左利受带获得哪些收益:         | ר                          |
| 带呈示的宫贝在科子宫获得哪些收获。         | _                          |
|                           |                            |
|                           |                            |
|                           | 可铃》·200字                   |

- 4) 确认报名申请
  - 提交报名申请意味着你已确定不再修改个人信息和申请 陈述,可以正式提交给省级管理机构审核。如果你不确 定,可以点击『预览打印』,浏览你的申请材料,但不 能打印和下载。点『查看』可以继续修改,正式提交后 不能再修改申报信息,如需修改请联系省级管理机构做 『退回修改』操作。

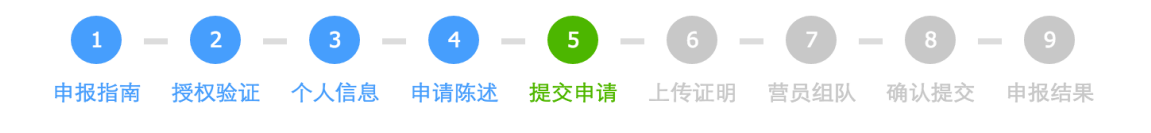

点击『查看』,可以检查、修改已填写的个人信息和申请陈述。
点击『提交申请』后,可以在线打印或下载PDF打印申请材料。在此之前,可以预览申请材料但不能打印或下载。
确认提交申请后,将无法再修改已填报信息,如需修改,请联系省级管理机构做『退回修改』处理。
打印完申请材料,必须认真阅读全部材料,指定页面需签字盖章后扫描,将扫描件作为证明材料上传。

| 序号 | 申报内容                                                                                                    | 状态 | 操作 |
|----|----------------------------------------------------------------------------------------------------|----|----|
| 1  | 个人信息                                                                                                    | ~  | 查看 |
| 2  | 申请陈述                                                                                                    | ~  | 查看 |
|    | <ul> <li>上一步 提交申请 预览打印 下一步</li> <li>打印及打印预览页面需要您安装打印插件,请按照浏览器提示允许安装。</li> <li>如果安装不成功,[请点此处链接]下载打印插件并安装。</li> <li>安装程序使用说明:</li> <li>请勿修改解压缩目标文件夹!</li> <li>确定解压缩之后将跳出Dos窗口,程序进入注册阶段。</li> <li>注册完成后Dos窗口消失,插件程序安装成功。</li> </ul> |    |    |
|    | 文档预览和打印                                                                                                    |    |    |

|            | apply.kexueying.org.cn 上的网页显示:       |
|------------|--------------------------------------|
| $\bigcirc$ | 您还未提交申请,所以只能查看不能打印,确认提交申请后<br>才可以打印! |
|            | ○ 禁止此页再显示对话框。                        |
|            | 确定                                   |

- 5) 打印申请材料
  - 当你正式提交申请后,则可以在线打印或下载 PDF 文件 打印。在线打印需要你安装打印插件,目前在线打印只 能支持 IE 浏览器。不可以自制申请表,非系统生成申请 表无效。

↑ 🕹 页码 1 、

| 見得 🦵 🍷 |      |            | 又怕预宽和打印    | 🖶 在线打印        | ✓ 下载PDF | <b>①</b> 便用说明 |
|--------|------|------------|------------|---------------|---------|---------------|
|        |      |            |            |               |         |               |
|        |      |            |            |               |         |               |
|        |      |            |            |               |         |               |
|        |      |            |            |               |         |               |
|        |      | 20         | 16年青少年高校科学 | 苔             |         |               |
|        |      |            | 带队教师由请表    |               |         |               |
|        |      |            | 间闪获师于肩衣    |               |         |               |
|        |      |            |            |               |         |               |
|        | 所属地区 | 🛙 :北京市 东城区 |            |               |         |               |
|        |      |            |            |               |         |               |
|        | 姓名   | 丁苏秦        |            |               |         |               |
|        | 性别   | 女          | 0.5)       |               | 22 – L  |               |
|        | 民族   | 汉族         |            |               | Q       |               |
|        | 年龄   | 58岁        |            |               |         |               |
|        |      | 内地身份证      | 证件号码       | 1301061958030 | 160927  |               |
|        |      |            |            |               |         |               |
|        | 工作单位 |            | 北京市育才学校    |               |         |               |
|        | 部门   | 科技中心       | 职务         | 主任            |         |               |
|        | 学历   | 本科         | 政治面貌       | 群众            |         |               |

6) 签字盖章

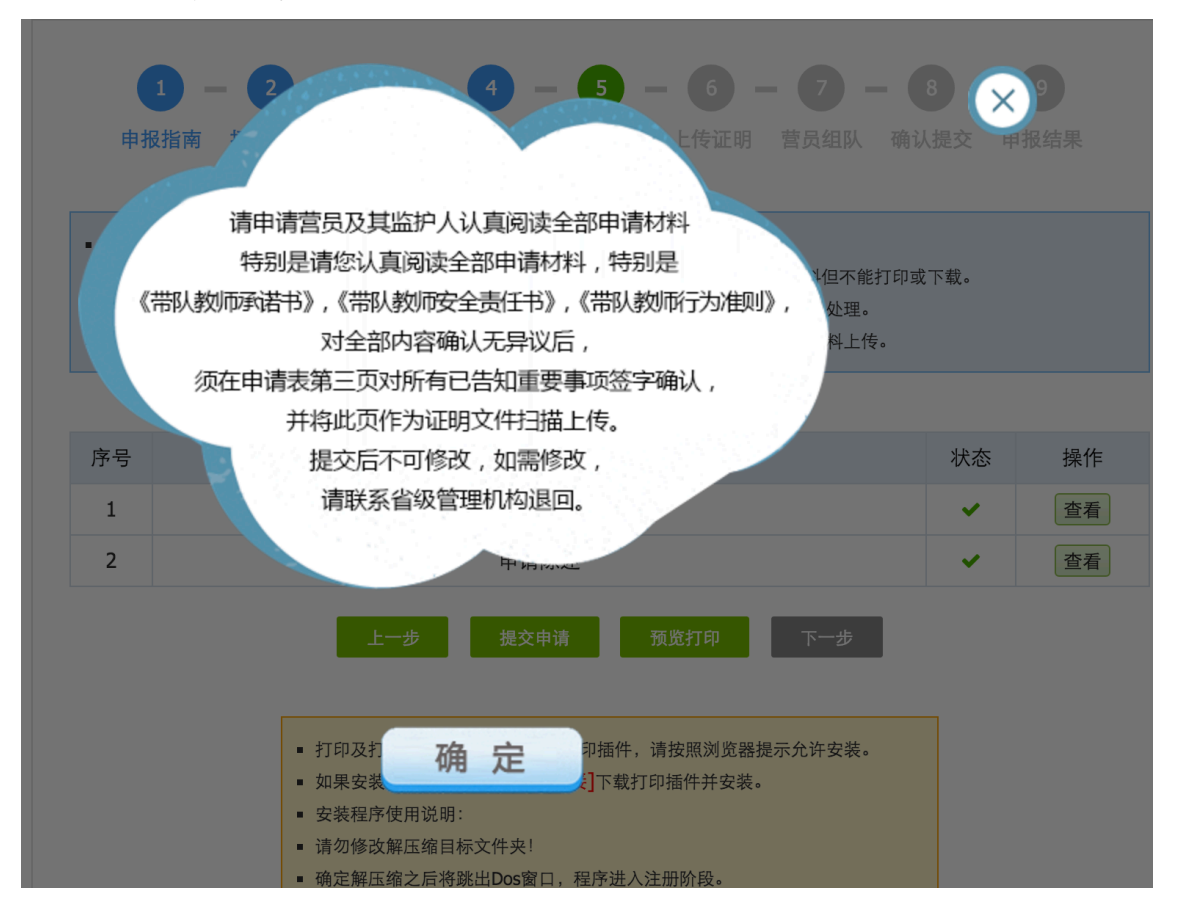

- 请你认真阅读《带队教师承诺书》、《带队教师安全责任书》和《带队教师行为准则》,无异议并承诺将在活动期间确保营员安全,能够协助高校组织管理营员,使营员获得更大的收获,请你签名确认。
- 除此之外,你还需要提供你所工作的单位出具的推荐意见并签字盖章确认。

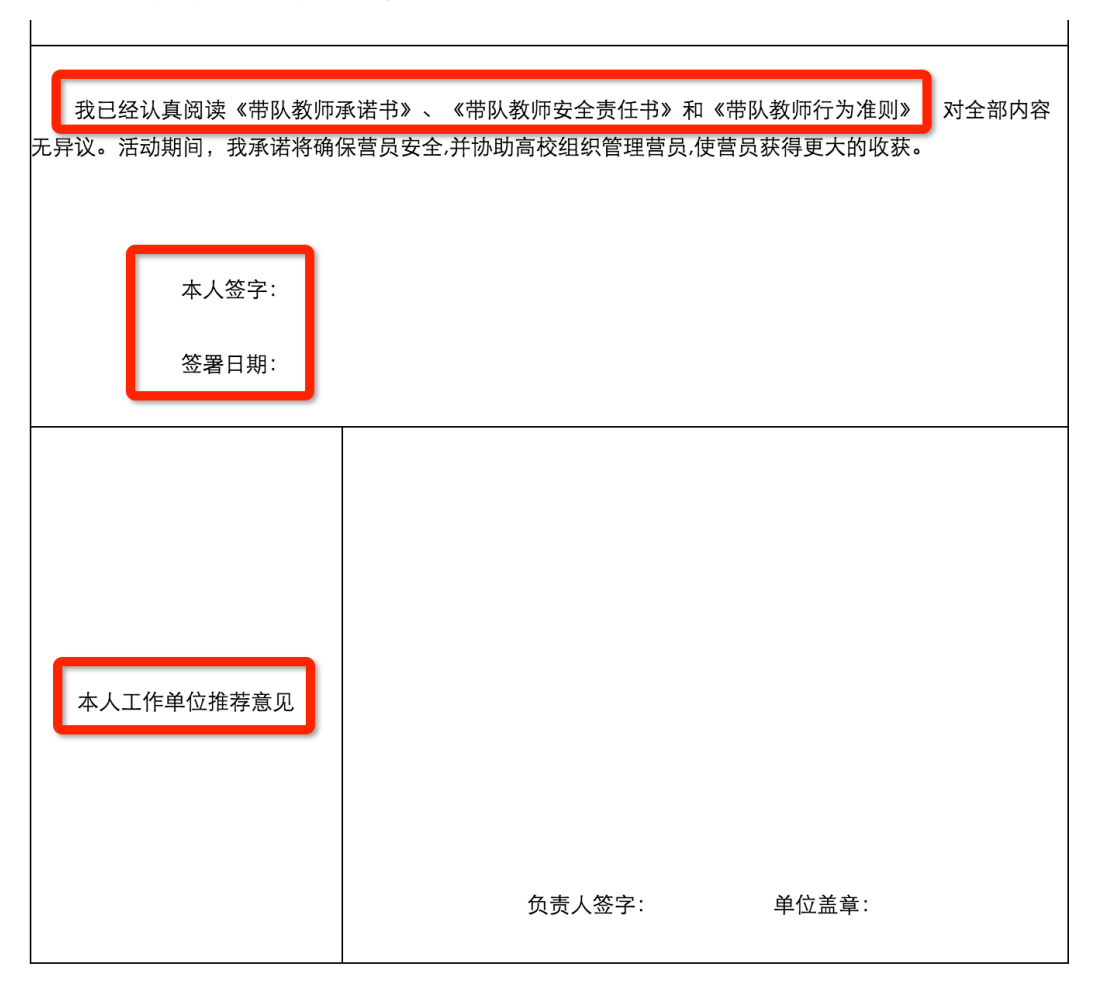

- 7) 上传证明文件
  - 根据你所在地市管理机构的要求,你可以选择上传证明 文件电子版审查或邮寄纸质材料给管理机构审查。
  - 上传证明文件包括申请表第三页签字盖章后的扫描件、
     身份证正反面扫描件。

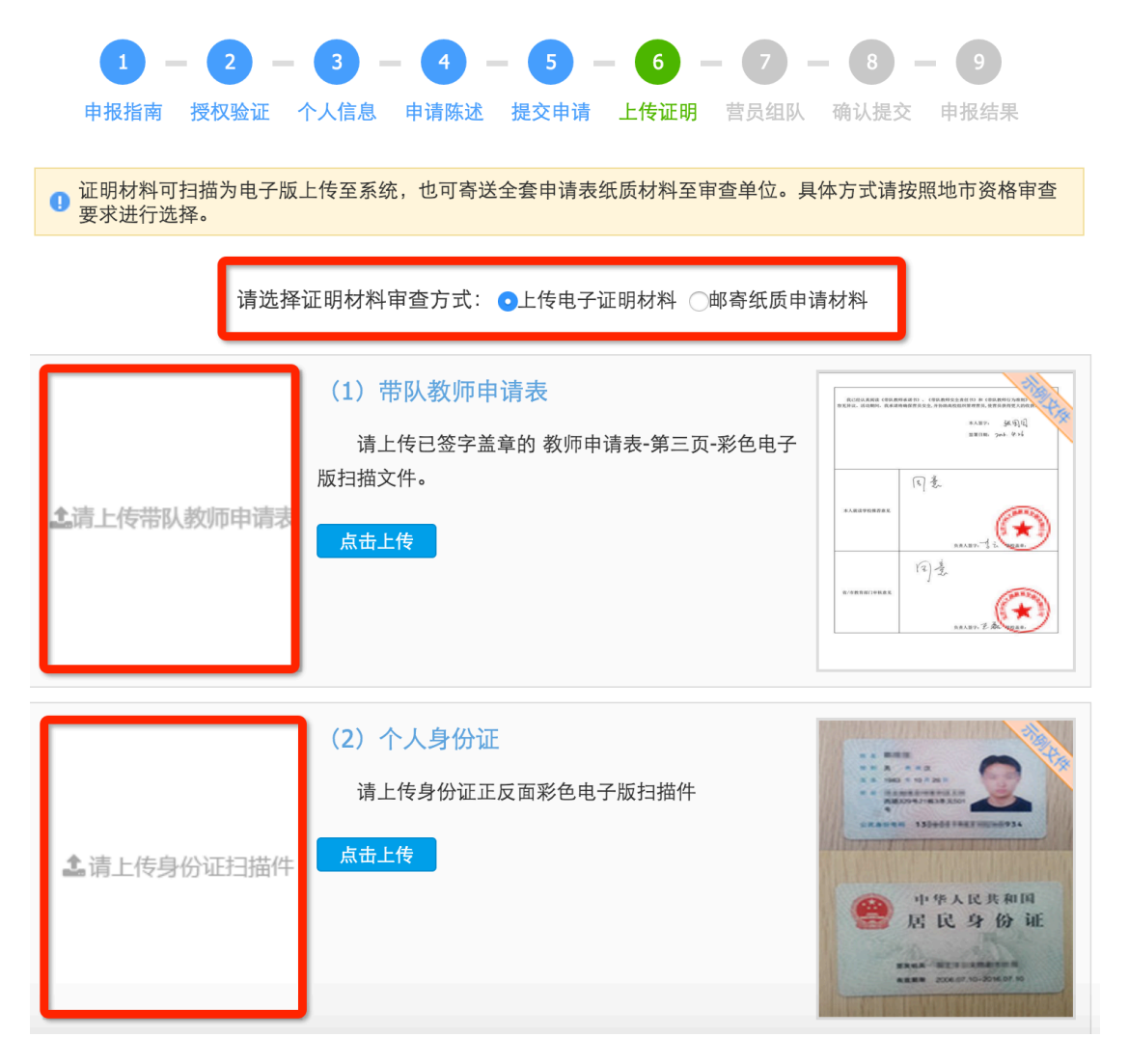

 特别提醒:请核实你所在省级管理机构对申请材料提交 方式的规定,无论何种方式,有效申请材料都将是带队 教师审核的最重要依据。

当你上传或邮寄申请材料后,你的带队教师申请就结束了。省 级审核结果会以申报状态更改的方式反馈给你,如果审核通过,则 获得带队教师资格,可以继续选择营员完成组队。如果存在问题, 则由省级管理机构退回给你,你需要根据退回修改意见修改后重新 提交重新审核。如果省级机构审核时做出『审核淘汰』意见,你将 被终止申报,无法继续提交申请。

| 1 申报排                                                                    | <b>一</b><br>省南 授权                     | <b>2 — 3</b> —<br>3 — 3 — 3 — 3 — 3 — 3 — 3 — 3 — 3 — 3       | <b>-</b> 4 -<br>申请陈述 | <b>- 5</b> - 提交申请 | <b>-</b> 6 -<br>上传证明 | - <b>7</b> -<br>营员组队 | - 8<br>确认提交 | <b>- 9</b><br>申报结果 |  |
|--------------------------------------------------------------------------|---------------------------------------|---------------------------------------------------------------|----------------------|-------------------|----------------------|----------------------|-------------|--------------------|--|
| 请选择您负<br>您最多只能选择。<br>你只能选我了。<br>你们你们你们你不是你们你们你不是你的。<br>"你们你们你不是你们你不是你的。" | 负责带队的营<br>能选择10名营<br>译本省申报审<br>选择营员核实 | 员进行组队。<br>员进行组队。<br>核通过的营员。<br>无误后再根交。<br>确定派出分营。<br>主意及解你是交话 | 的申请正行                | 在中核中,             | 暂时不同                 | 能进行组                 | 队操作。        |                    |  |
| 序号<br>1                                                                  | 姓名丁苏秦                                 | 身份<br>带队教师                                                    |                      |                   | 所属分营                 |                      |             | 状态 待审核             |  |
|                                                                          |                                       |                                                               | -                    | -步                | 下一步                  |                      |             |                    |  |

#### 5. 如何选择营员完成组队?

等待带队教师申请审核通过后,再次登录系统,点击『继续申报』,可以继续完成营员组队申请。

```
本届申报
```

| 序号 | 姓名  | 身份   | 所属分营 | 状态       | 操作   |
|----|-----|------|------|----------|------|
| 1  | 丁苏秦 | 带队教师 |      | 组队信息:申报中 | 继续申报 |

2) 当你获得带队教师资格后,就可以在你所属地区范围内, 根据要求选择和查看已通过省级审核的营员,完成组队并提交到省 级管理机构审核确认。点击『查看』,可以查看营员信息。选中营 员后,点击『添加成员』,可以将营员加入组队。在已组队的营员 中,选中后,点击『将选中移出组队』,可以将该营员从已组队列 表移除。

#### 检索营员信息

武天泽

|    | 请输入营员 | 姓名关键词 | 司 请选择所属地市 | 5 文 请选择就读学校 🗘 查 | 角  |
|----|-------|-------|-----------|-----------------|----|
| 序号 | 姓名    | 性别    | 所属地区      | 学校              | 操作 |
| 1  | 夏舒征   | 男     | 北京-石景山区   | 北京市石景山区科学技术协会   | 查看 |
| 2  | 慕容冲   | 男     | 北京-石景山区   | 中国科学院高能物理研究所    | 查看 |
| 3  | 狄云    | 男     | 北京-石景山区   | 北京市古城外国语学校      | 查看 |
| 4  | 孙祈钒   | 男     | 北京-石景山区   | 北京市京源学校         | 查看 |
| 5  | 丁典    | 男     | 北京-石景山区   | 北京市京源学校         | 查看 |
| 6  | 萧合凰   | 男     | 北京-石景山区   | 北京景山学校远洋分校      | 查看 |
| 7  | 阮停    | 男     | 北京-石景山区   | 中国科学院研究生院       | 查看 |
| 8  | 袁冠南   | 男     | 北京-石景山区   | 北方工业大学附属小学北路校区  | 查看 |
| 9  | 金不换   | 男     | 北京-石景山区   | 北方工业大学附属小学北路校区  | 查看 |

 首页
 上一页
 1
 下一页
 尾页

#### 组队中的成员:

|   | 序号 | 姓名  | 性别 | 所属地区    | 学校            | 操作 |
|---|----|-----|----|---------|---------------|----|
|   | 1  | 韩千叶 | 男  | 北京-石景山区 | 中国科学院高能物理研究所  | 查看 |
| ( | 2  | 柳辰飞 | 男  | 北京-石景山区 | 北京市石景山区科学技术协会 | 查看 |

将选中移出组队

|    |              |                   |       | kxy.xi<br>每个营 | aoxiaotong.org 上的网页显示:<br>从只能添加10名队员,请检查选择的数量. |      |
|----|--------------|-------------------|-------|---------------|------------------------------------------------|------|
| 序号 | 姓名           | 姓名 身份 禁止此页再显示对话框。 |       |               |                                                |      |
| 1  | 1 武天泽 带队者 确定 |                   |       |               |                                                | 审核通过 |
| ☆索 | 营员信息         | 请输入营员             | 姓名关键计 | 司请选择所属地市      | ▶ 📀 请选择就读学校 📀 👔                                | E询   |
|    | 序号           | 姓名                | 性别    | 所属地区          | 学校                                             | 操作   |
|    | 1            | 金不换               | 男     | 北京-石景山区       | 北方工业大学附属小学北路校区                                 | 查看   |
|    |              |                   |       |               |                                                |      |

3) 提交组队申请后,如需修改组队,需由省级主管进行『解除组队』操作。营员组队申请审核通过后,将由省级管理机构指定所组营队派往分营。

营队派出反馈

| 派往地区 | 派往分营 | 带队老师 | 带队教师单位  | 联系电话               | 电子邮件                           | 状态   |
|------|------|------|---------|--------------------|--------------------------------|------|
| 北京市  | 天文科学 | 武天泽  | 北京市育才学校 | +86<br>13456788765 | kexueying@xiaoxiaot<br>ong.org | 审核通过 |
|      |      |      |         | 13430700703        | ong.org                        |      |
|      |      |      |         | ,                  |                                |      |

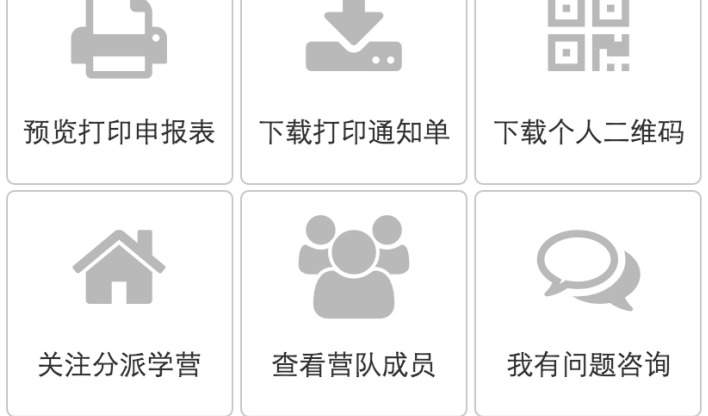

### 6. 如何获得工作人员帮助?

当你开始申报时,你可以通过申报咨询,联系技术支持人员,帮助你解决申报中的技术问题。

2) 当你在申报中时,你还可以联系你所在省级管理机构的工作人员,帮助你解决资格申请问题。

| 申报咨询 距离申报截止: 31 天 14 小时 30 分 49 秒 |    |                  |                            |               |  |  |  |
|-----------------------------------|----|------------------|----------------------------|---------------|--|--|--|
| 咨询类型                              | 姓名 | 联系电话             | 电子邮件                       | 在线咨询          |  |  |  |
| 业务咨询                              | 李云 | 010-84634991-810 | bastqsn@126.com            |               |  |  |  |
| 技术咨询                              | 苗蕃 | 13520025461      | kexueying@xiaoxiaotong.org | QQ:2911380563 |  |  |  |

当你完成组队派出后,你就可以联系你所派分营的工作人员,获得更多活动帮助。

#### 距离申报截止: 28 天 11 小时 57 分 28 秒

#### 组织管理单位

| 所属地区 | 管理单位     | 联系人 | 联系电话                 | 电子邮件            |
|------|----------|-----|----------------------|-----------------|
| 北京   | 北京科技活动中心 | 李云  | 010-84634991-<br>810 | bastqsn@126.com |

#### 营队派出反馈

| 派往地区 | 派往分营 | 带队老师 | 带队教师单位  | 联系电话               | 电子邮件                           | 状态   |
|------|------|------|---------|--------------------|--------------------------------|------|
| 北京市  | 天文科学 | 武天泽  | 北京市育才学校 | +86<br>13456788765 | kexueying@xiaoxiaot<br>ong.org | 审核通过 |